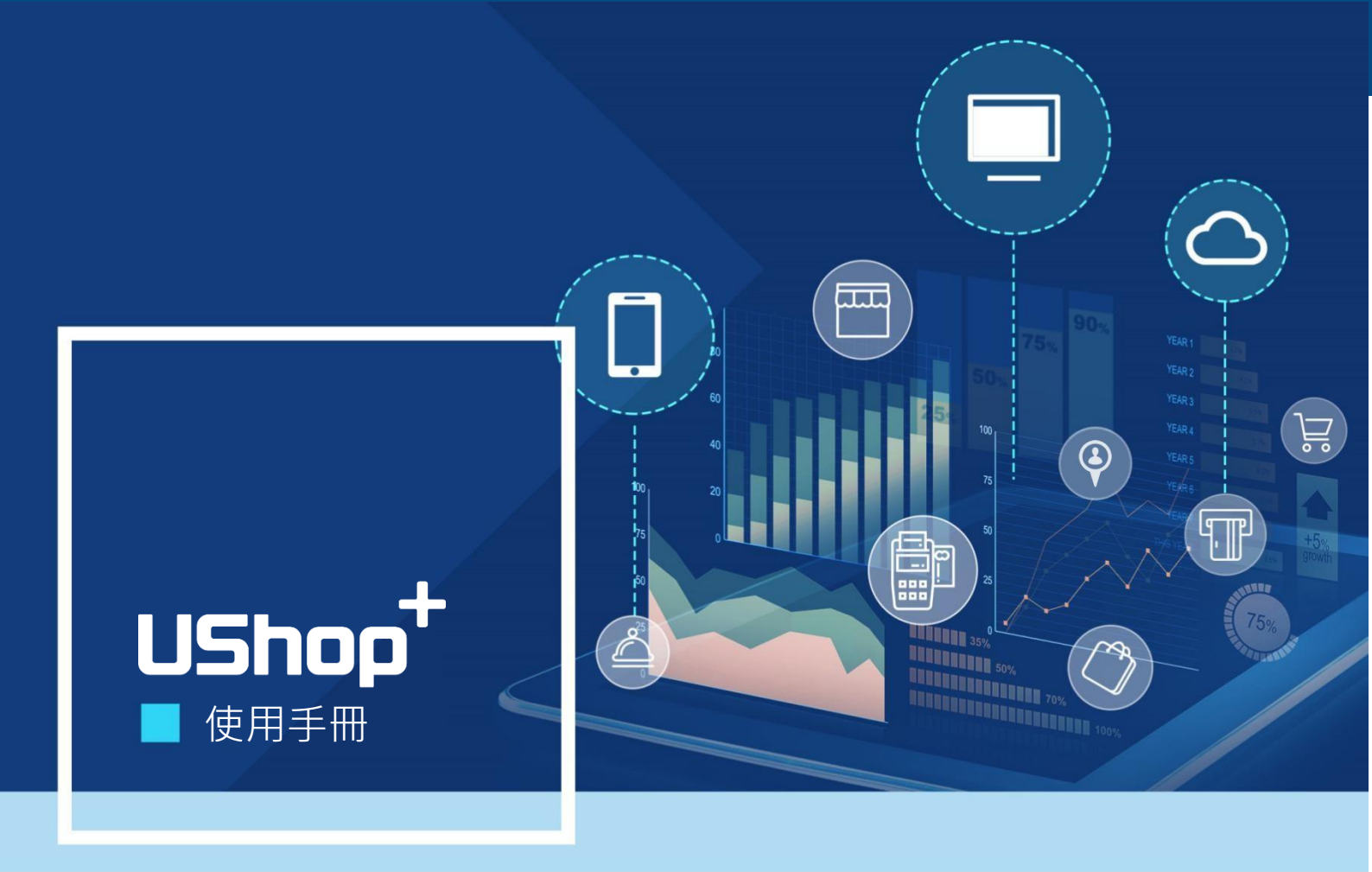

# UShop<sup>+</sup> SignageCMS Server 安裝手冊

V1.8

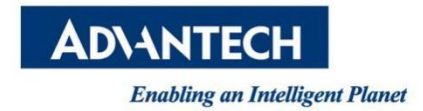

## 版權聲明

随附本產品發行的檔為研華公司 2018 年版權所有,並保留相關權利。針對本手冊中相 關產品的 說明,研華公司保留隨時變更的權利,恕不另行通知。未經研華公司書面許可,本手冊所有內容不 得通過任何途徑以任何形式複製、翻印、翻譯或者傳輸。本手冊以提供正確、可靠的資訊為出發點。 但是研華公司對於本手冊的使用結果,或者因使用本手冊而導致其它協力廠商的權益受損,概不負 責。

## 版本歷史

| 版本編號 | 更新日期       | 章節 | 内容 |
|------|------------|----|----|
| V1.8 | 17/07/2018 |    |    |
|      |            |    |    |
|      |            |    |    |

## 目錄

| 1. | 系統需求                             | 4  |
|----|----------------------------------|----|
| 2. | 作業系統設定                           | 5  |
| 3. | WISE-PaaS/SignageCMS Server 軟體安裝 | 16 |
| 4. | Server 軟體啟用                      | 18 |
| 5. | WISE-PaaS/SignageCMS 伺服器軟體捷徑說明   | 20 |
| 6. | 伺服器軟體更新                          | 21 |

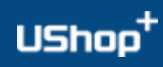

## 1. 系統需求

#### WISE-PaaS/SignageCMS Server

- 操作系統: Windows Server 2008、2012 或以上
- 中央處理器: Xeon 3000 或以上(例: Intel E5-2620)
- 記憶體:8GB 或以上
- 硬碟: 500GB 或以上(C槽)視影音檔案大小而定
- 連接埠: 80 (HTTP)、1883 (MQTT)、16992 (Intel AMT)
- IP 位址:需固定 IP 位址
- 語言:英文 / 簡體中文 / 繁體中文

#### WISE-PaaS/SignageCMS Client

- 操作系統: Windows Embedded Standard 7、Windows 7/8/10
- 中央處理器: Intel Celeron J1900 或以上 1x Full HD video); Intel Core i5 or above (multiple Full HD video)
- 記憶體:4GB 或以上
- 硬碟: 100GB or above depend on media file size
- 連接埠:8083 (UDP)、8085 (TCP)
- IP 位址:可為動態 IP 位址
- VGA:獨立顯示卡較佳
- 語言:英文 / 簡體中文 / 繁體中文

## 2. 作業系統設定

#### !警告:請確認其他程式並無使用: Apache HTTP Server, Port 80, PostgreSQL

#### A. 關閉 IIS Admin Service 和 World Wide Web Publishing

- 如果作業系統並無預設此功能,即可跳過此步驟
- Step 1 >> 開啟 "控制台" → "系統管理工具" → "服務"
- Step 2 >> 找到 IIS Admin Server 並雙擊滑鼠左鍵開啟內容
- Step 3 >> 將啟動類型停用,並確保服務狀態於已停止,點選【套用】→【確定】
- Step 4 >> 找到 World Wide Web Publishing 並雙擊滑鼠左鍵開啟內容

Step 5 >> 將啟動類型停用,並確保服務狀態於已停止,點選【套用】→【確定】

💷 所有控制台項目 × ← → ✓ ↑ 🖭 > 控制台 > 所有控制台項目 搜尋控制台 (5 ~ Q 1 檢視方式: 小圖示 調整電腦設定 ● BitLocker 磁碟機加密 I Flash Player (32 位元) Boot Camp • HomeGroup 國 Intel® 顯示晶片設定 Mail (Microsoft Outlook 2016) 🔩 RemoteApp 和桌面連線 Mail SAP GUI Configuration (32 位元) 😓 Windows To Go 🜆 Windows 行動中心 💣 Windows 防火牆 🖳 工作列與瀏覽 💣 日期和時間 🔓 工作資料夾 🔕 同步中心 🔬 地區 ▲ 字型 陀 安全性與維護 🔜 自動播放 🛃 色彩管理 🔊 系統 ᡖ 系統管理工具 🎎 使用者帳戶 🍞 紅外線 備份與還原 (Windows 7) 🔈 索引選項 🔈 復原 斎 程式和功能 🧑 滑鼠 📾 裝置和印表機 🤳 裝置管理員 🍞 電源選項 💐 網路和共用中心 🙉 電話和數據機 🐻 預設程式 🛋 疑難排解 ● 語音辨識 🚷 網際網路選項 📓 認證管理員 🕼 語言 🧧 檔案總管選項 🚱 輕鬆存取中心 🗊 儲存空間 📕 檔案歷程記錄 🍖 | 🔽 📕 🗸 │系統管理工具 П Х 檔案 常用 共用 榆視 2  $\sim$ 从 剪下 🚹 新増項目 👻 📘 開啟 🔻 ■ 全選 \*  $\square$ X ┉....複製路徑 ┦ 輕鬆存取 -📝 編輯 釘潠到[ 移至 複製到 删除 重新命名 新增 內容 複製 貼上 ▶ 歷程記錄 🚽 反向選擇 🔋 貼上捷徑 快速存取] 資料夾 選取 蓟貼簿 組合管理 新增 開啟 ← → ✓ ↑ 🗄 > 控制台 > 所有控制台項目 > 系統管理工具 > ひ 搜尋 糸統管理… ♪ 名稱 修改日期 類型 大小 📌 快速存取 ♣ iSCSI 啟動器 2017/3/19 上午 04:57 2 KB 捷徑 📘 桌面 \* 📆 ODBC 資料來源 (32 位元) 2017/3/19 上午 04:58 2 KB 捷徑 🐌 下載 \* 漏 ODBC 資料來源 (64 位元) 2017/3/19 上午 04:57 捷徑 2 KB USB 磁碟機 (I ★ 7 Windows 記憶體診斷 2017/3/19 上午 04:57 捷徑 2 KB 🕀 工作排程器 2017/3/19 上午 04:57 捷徑 2 KB 🕒 本機 🔈 元件服務 2017/3/19 上午 04:57 捷徑 2 KB 📜 下載 📠 本機安全性原則 2017/3/19 上午 04:59 捷徑 2 KB 📔 文件 🔛 列印管理 2017/3/19 上午 04:59 捷徑 2 KB ] 音樂 🔼 系統設定 2017/3/19 上午 04:57 捷徑 2 KB ┣ 桌面 👭 系統資訊 2017/3/19 上午 04:57 捷徑 2 KB 🔚 圖片 🗿 事件檢視器 2017/3/19 上午 04:57 捷徑 2 KB ■ 影片 📌 具有進階安全性的 Windows 防火牆 2017/3/19 上午 04:57 捷徑 2 KB 🐛 ВООТСАМР 🛃 鵳 服務 2017/3/19 上午 04:57 捷徑 2 KB 🎁 重組並最佳化磁碟機 2017/3/19 上午 04:57 捷徑 2 KB \_\_\_ USB 磁碟機 (E:) 🔊 效能監視器 2017/3/19 上午 04:57 捷徑 2 KB Section 4 Public (\\aclfile) 🔊 資源監視器 2017/3/19 上午 04:57 捷徑 2 KB ➡ Tools (\\aclfile) 쏅 電腦管理 2017/3/19 上午 04:57 捷徑 2 KB SAP\_training\_m 🚬 磁碟清理 2017/3/19 上午 04:58 捷徑 2 KB -----18 個項目 

| 🔾 服務        |                 |                                               |                           |          |               |              | 23 |
|-------------|-----------------|-----------------------------------------------|---------------------------|----------|---------------|--------------|----|
| 檔案(F) 執行(A) | 檢視(V) 說明(H)     |                                               |                           |          |               |              |    |
| 🧇 🧼 🔲 🖬 🖬   | è 🛛 🖬 🕨 🖉 🖬 🗤 🕬 |                                               |                           |          |               |              |    |
| 🔍 服務 (本機)   | ○. 服務 (本機)      |                                               |                           |          |               |              |    |
|             | 躍取—個項日來給損它的描述。  | 2種 ^                                          | 描述                        | 狀龍       | 啟動類型          | <b>登入</b> 身分 | *  |
|             |                 | ©: Google 更新 昵發 (gupdate)                     | 清合                        | 10 1.24  | 自動(延          | Local Svs    | -  |
|             |                 | Google更新服務 (gupdater)                         | 這合                        |          | 日虹 ()三…<br>王新 | Local Sys    |    |
|             |                 | Group Policy Client                           | 此昭                        | 已的新      | 白動            | Local Sys    |    |
|             |                 | Health Key and Certificate Management         | 焊供                        | C. MA 20 | 手動            | Local Sys    |    |
|             |                 |                                               | 樽更                        |          | 手動            | Local Sys    |    |
|             |                 | HomeGroup Provider                            | <u>柔</u> <u>柔</u> …<br>動行 |          | 手動            | Local Ser    | =  |
|             |                 | Human Interface Device Access                 | 畝用                        | 已啟動      | 手動            | Local Sys    |    |
|             |                 | IIS Admin Service                             | 讓這                        | 已啟動      | 自動            | Local Svs    |    |
|             |                 | IKE and AuthIP IPsec Keying Modules           | IKEE                      |          | 手動            | Local Sys    |    |
|             |                 | Indexing Service                              | 編製                        | 已啟動      | 自動            | Local Sys    |    |
|             |                 | Intel(R) Capability Licensing Service TCP I   | Versi                     |          | 手動            | Local Sys    |    |
|             |                 | Intel(R) Content Protection HECI Service      | Intel(                    |          | 手動            | Local Sys    |    |
|             |                 | Intel(R) HD Graphics Control Panel Service    | Servi                     | 已啟動      | 自動            | Local Sys    |    |
|             |                 | ( Intel(R) Integrated Clock Controller Servic | Intel(                    |          | 手動            | Local Sys    |    |
|             |                 | 🔍 Intel(R) PROSet Monitoring Service          | The I                     | 已啟動      | 自動            | Local Sys    |    |
|             |                 | Interactive Services Detection                | 啟用                        |          | 手動            | Local Sys    |    |
|             |                 | 🔍 Internet Connection Sharing (ICS)           | 為家                        |          | 停用            | Local Sys    |    |
|             |                 | 🔅 Internet Explorer ETW Collector Service     | ETW                       |          | 手動            | Local Sys    |    |
|             |                 | 🔅 IP Helper                                   | 使用                        | 已啟動      | 自動            | Local Sys    |    |
|             |                 | 🔍 IPsec Policy Agent                          | 網際                        | 已啟動      | 手動            | Network      |    |
|             |                 | 🕮 Kevboard Filter                             | Cont                      | 已啟動      | 自動            | Local Svs    | -  |
|             | ∖延伸 ⟨ 標準 /      |                                               |                           |          |               |              |    |
|             |                 |                                               |                           |          |               |              |    |

| IIS | Admin         | Service            | 內容 (本機          | 體電腦)            |                 |                      |                | 23    |
|-----|---------------|--------------------|-----------------|-----------------|-----------------|----------------------|----------------|-------|
|     | 一般            | 登入                 | 修復              | 相依性             |                 |                      |                |       |
|     | 服務名           | 稱:                 | IISADM          | IN              |                 |                      |                |       |
|     | 顯示名           | 稱:                 | IIS Adm         | in Service      |                 |                      |                |       |
|     | 描述:           |                    | 譲這台(<br>Metabas | 司服器可,<br>會會為 SM | 以管理:<br>(TP 及 P | IIS Metaba<br>TP 服務儲 | æ∘IIS<br>存設定。] | фп 🗘  |
|     | 執行檔<br>C:\Wim | 所在路徑<br>dows\syste | :<br>m32\inets  | rv\inetinfo     | .exe            |                      |                |       |
| 5   | <b>散動類</b>    | 型(E):              | 停用              |                 |                 |                      |                | -     |
|     | 協助我           | 設定服務               | 撤動選項            | <u>•</u>        |                 |                      |                |       |
|     | 服務狀           | 態:                 | 已停止             |                 |                 |                      |                |       |
|     | [ 】 散         | 勧(S)               | 停」              | t(T)            | 暫               | 停(P)                 | 繼續             | (R)   |
|     | 您可以           | 在這裡指               | 淀啟動服            | 務時所要            | 套用的             | 參數。                  |                |       |
|     | <b>敗動參</b>    | 數(M):              |                 |                 |                 |                      |                |       |
|     |               |                    |                 |                 |                 |                      |                |       |
|     |               |                    |                 | 確               | 定               | 取消                   | i 🗌            | 套用(A) |

| 全電磁管理(本機)                             | の 服務                           |                             | 動作          |             |       |            |   |                       |   |
|---------------------------------------|--------------------------------|-----------------------------|-------------|-------------|-------|------------|---|-----------------------|---|
| ~ 賞 系統工具                              | World Wide Web                 | 名稱                          | 描述          | 狀態          | 敗動頻型  | 登入身分       | ~ | 服務                    |   |
| 日間住物理研                                | Publishing Service             | A Windows Modules Installer | 可以。         |             | 手動    | Local Sys  |   | 其份動作                  |   |
| > 圖 事件發現器                             |                                | Windows Presentation Fo     | 快取          | 執行中         | 手動    | Local Ser  |   | PRIVATIV              | 0 |
| A 大桥使用金和教组                            | 描述:<br>標曲 Internet Information | Windows Process Activati    | Win         | 執行中         | 手動    | Local Sys  |   | World Wide Web P      |   |
| · · · · · · · · · · · · · · · · · · · | Services 管理員可提供網頁的             | & Windows Push Notificatio  | 此版          |             | 手動    | Local Sys  |   | 其他動作                  |   |
| 点 装置管理器                               | 這接及管理能力                        | QWindows Remote Manage      | Win_        |             | 手動    | Network    |   | and the second second |   |
| → /注 存放装置                             |                                | Windows Search              | 提供          | 執行中         | 自動 (語 | Local Sys  |   |                       |   |
| @ 祖祥曾理                                |                                | Windows Store Service (W_   | 提供          |             | 手動 (幌 | Local Sys  |   |                       |   |
| → 晶 服務與應用程式                           |                                | & Windows Time              | 續讀          |             | 手動 (幌 | Local Ser  |   |                       |   |
| 2. 服務                                 |                                | & Windows Update            | 馭用_         | 執行中         | 手動 (幌 | Local Sys  |   |                       |   |
| ang WMI 控制                            |                                | 4 Windows 行動熱點服務            | 提供          |             | 手動 (横 | Local Ser  |   |                       |   |
| > 🞲 訊息佇列                              |                                | Windows 集份                  | 提供          |             | 手動    | Local Sys  |   |                       |   |
|                                       |                                | Q WinHTTP Web Proxy Auto    | Win         | 载行中         | 手動    | Local Ser  |   |                       |   |
|                                       |                                | Wired AutoConfig            | 海绿          |             | 手動    | Local Sys  |   |                       |   |
|                                       |                                | WLAN AutoConfig             | WLA_        | 執行中         | 自動    | Local Sys  |   |                       |   |
|                                       |                                | WMI Performance Adapter     | 提供          |             | 手動    | Local Sys  |   |                       |   |
|                                       |                                | Work Folders                | 此版          |             | 手動    | Local Ser  |   |                       |   |
|                                       |                                | 2 Workstation               | 建立          | <b>数</b> 行中 | 间的    | Network    | _ |                       |   |
|                                       | 6                              | World Wide Web Publishing   | Service     |             | 已停用   | Local Sys  |   |                       |   |
|                                       |                                | WHAN AutoConfig             | Add (Marcon |             | 7 27  | Local Ser  | _ |                       |   |
|                                       |                                | Xbox Live 遊戲儲存              | 此服_         |             | 手動    | Local Sys  |   |                       |   |
|                                       |                                | 公Xbox Live 網路服務             | 此服          |             | 手動    | Local Sys  |   |                       |   |
|                                       |                                | Xbox Live 驗證管理員             | 理供          |             | 手動    | Local Sys_ | ~ |                       |   |

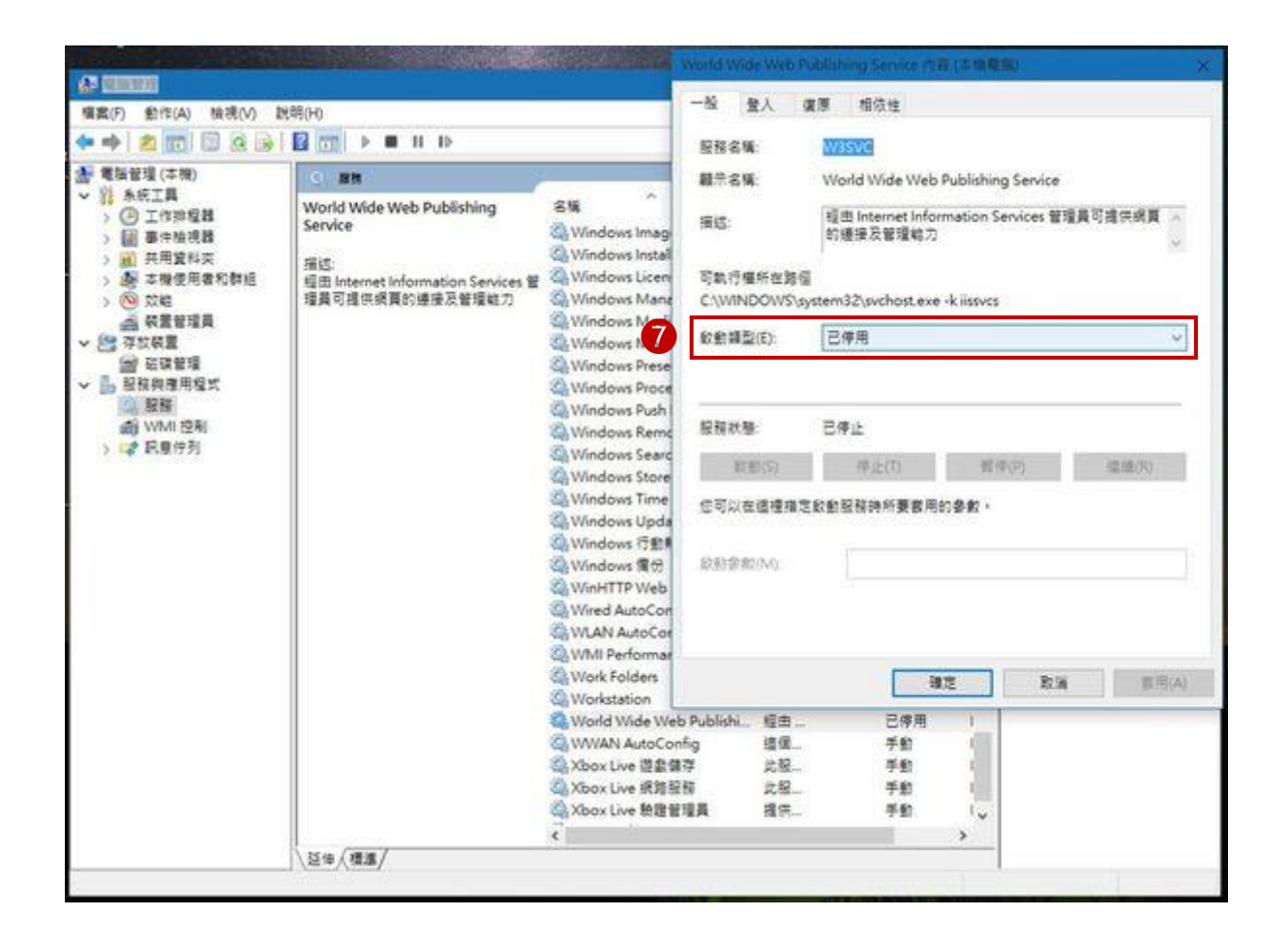

#### B. 防火牆開 80, 1883 連結埠

Step 1 >> 【控制台】 →【Windows 防火牆】
Step 2 >> 點選左側的【進階設定】
Step 3 >> 點選左側【輸入規則】 →點選右側的【新增規則】
Step 4 >> 進入新增規則精靈後點選【連接埠】→ 選擇【TCP】・接著點選【特定本機連接埠】・
在後方空格中輸入 80, 1883・完成後點選【下一步】
Step 5 >> 點選【公許連復】 →進入【記字權】書面、記字令部句起後、按下【下一告】

Step 5 >> 點選【允許連線】 →進入【設定檔】畫面,設定全部勾起後,按下【下一步】→ 於【名稱】處 鍵入名稱(可自訂)後,按下【完成】,即完成開啟連接埠。

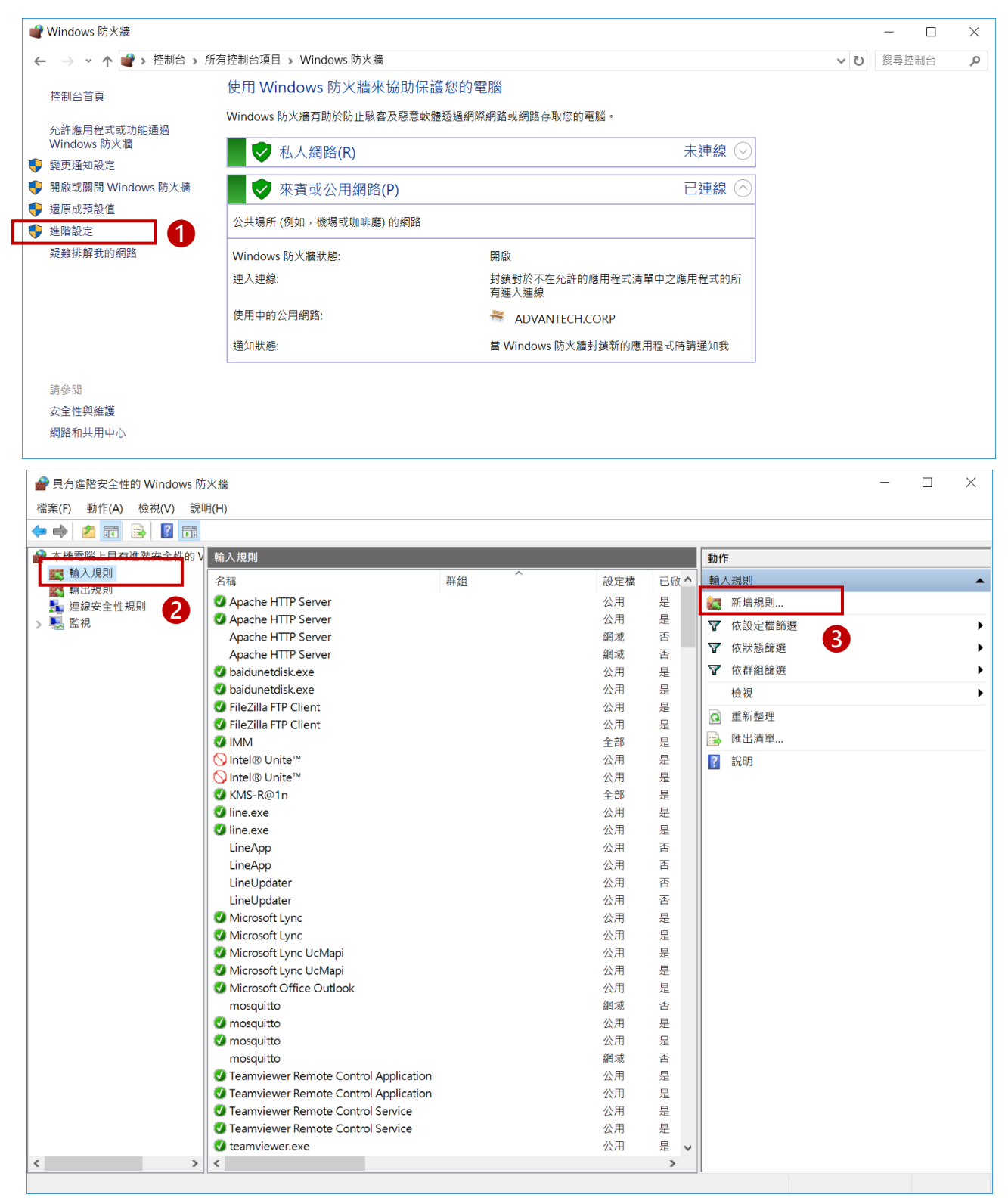

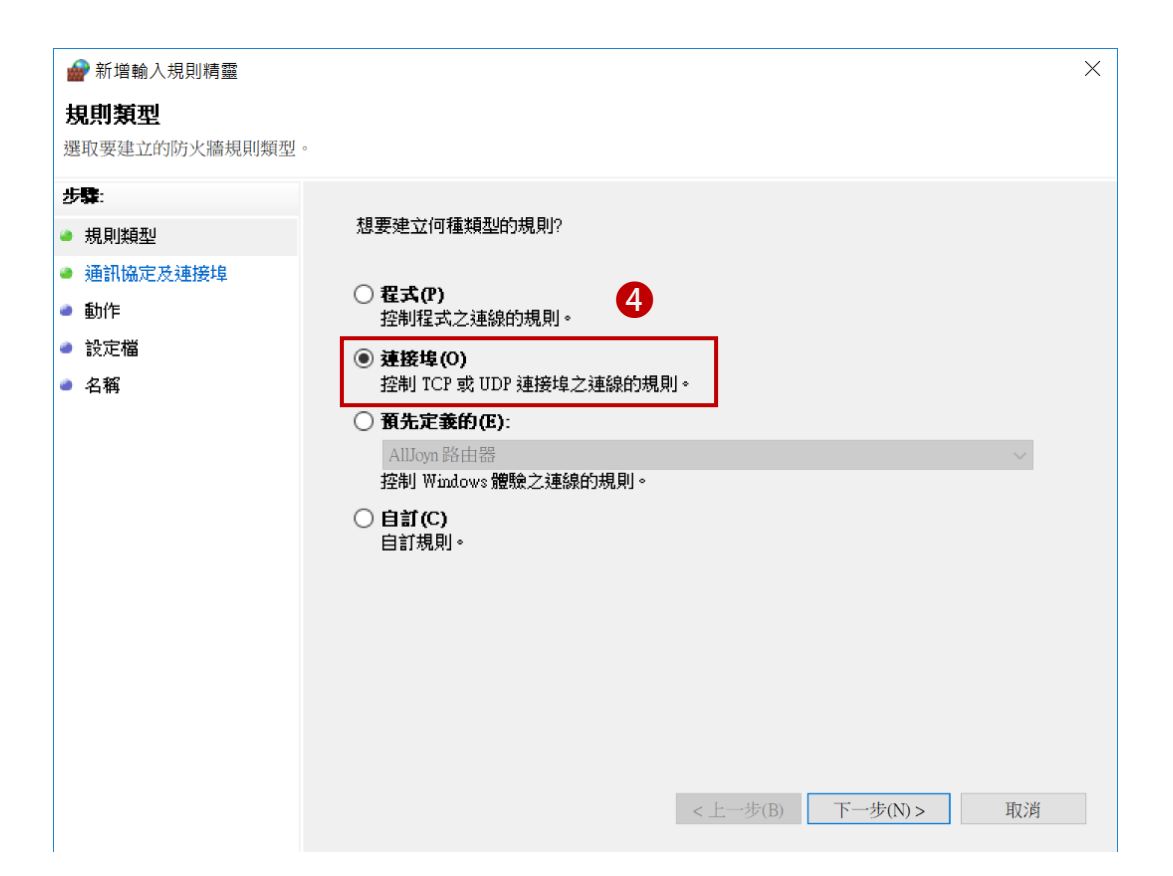

|   | <b>衤</b> 新增輸入規則精靈 |                                                         | ×                      | ć |
|---|-------------------|---------------------------------------------------------|------------------------|---|
| Ì | 通訊協定及連接埠          |                                                         |                        |   |
| 指 | 定套用這個規則的通訊協定則     | 與連接埠。                                                   |                        |   |
| 步 | <b>禁</b> :        |                                                         |                        |   |
| ۵ | 規則類型              | 此規則會套用至 TCP 或 UD                                        | P?                     |   |
| ۵ | 通訊協定及連接埠          | • TCP(T) 5                                              |                        |   |
| ۵ | 動作                | 0 004(0)                                                |                        |   |
| ۲ | 設定檔               | 注用用则本用石砾方大爆油                                            |                        |   |
| ۲ | 名稱                |                                                         | 1安埠駅特定本國建按埠?           |   |
|   |                   | <ul> <li>○ 所月本億建接項(Δ)</li> <li>○ 特定本機連接塩(S);</li> </ul> | 80, 1883               |   |
|   |                   |                                                         | 範例: 80, 443, 5000-5010 |   |
|   |                   |                                                         |                        |   |
|   |                   |                                                         |                        |   |
|   |                   |                                                         |                        |   |
|   |                   |                                                         |                        |   |
|   |                   |                                                         |                        |   |
|   |                   |                                                         |                        |   |
|   |                   |                                                         |                        |   |
|   |                   |                                                         |                        |   |
|   |                   |                                                         | <上一步(B) 下一步(N) > 取消    |   |
|   |                   |                                                         |                        |   |

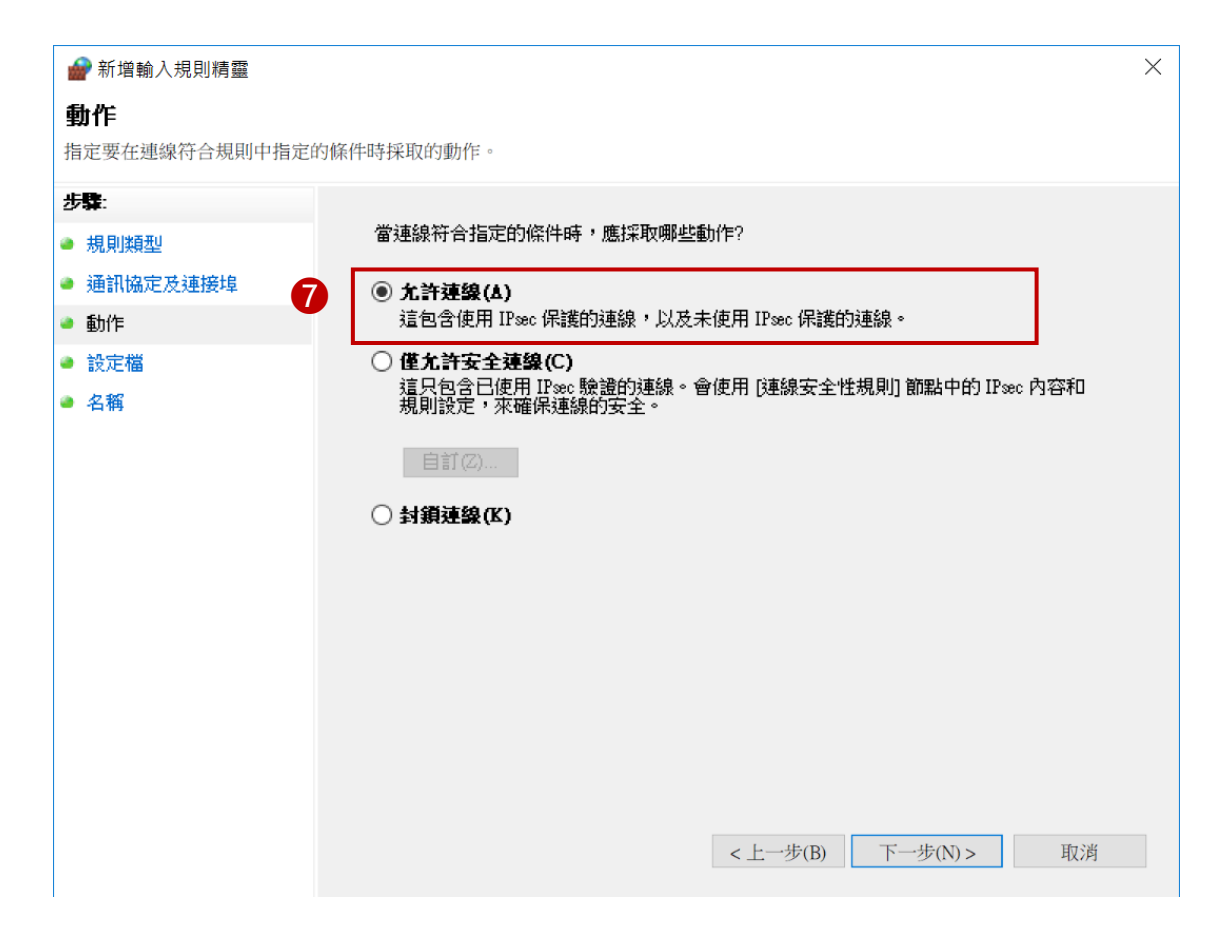

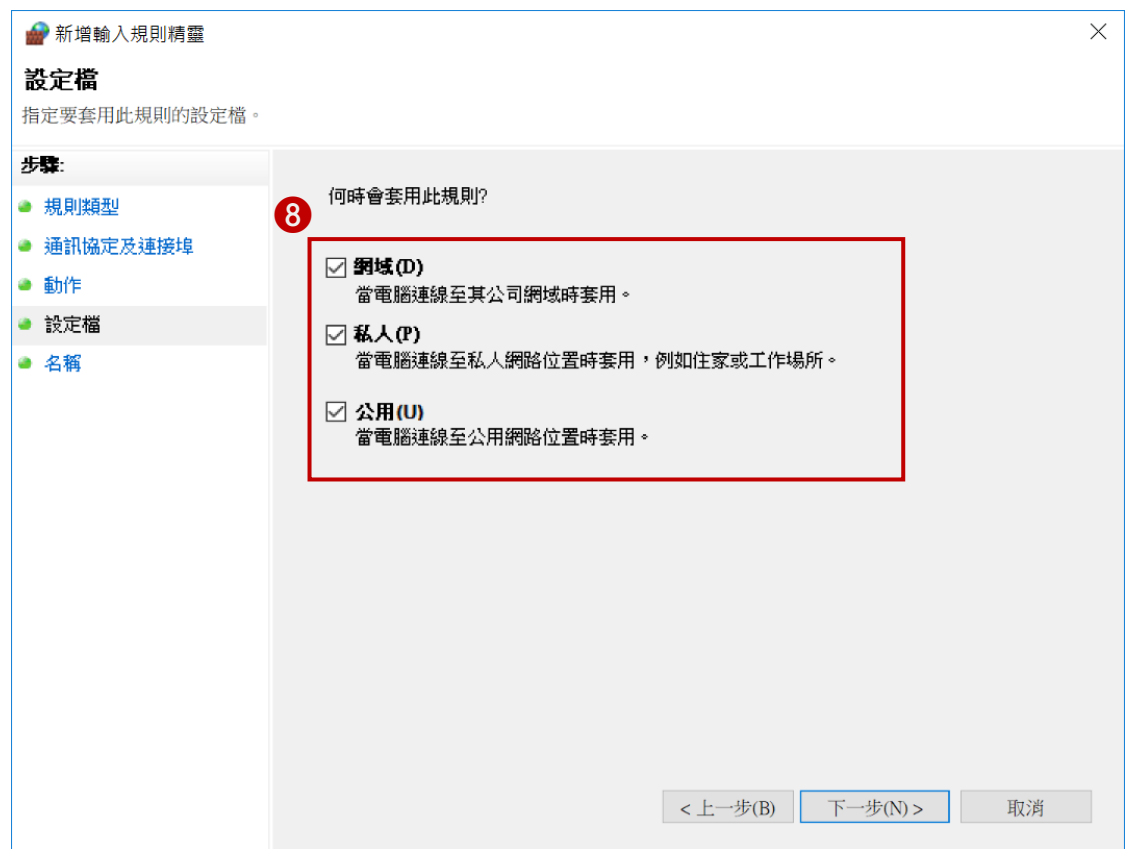

| 新增輸入規則精靈                |                             | X |
|-------------------------|-----------------------------|---|
| 名稱                      |                             |   |
| 指定此規則的名稱與描述。            |                             |   |
| 步驟:                     |                             |   |
| ● 規則類型                  |                             |   |
| ● 通訊協定及連接埠              |                             |   |
| ● 動作                    | 名報(M).                      |   |
| <ul> <li>設定檔</li> </ul> | WISE-PaaS/SignageCMS Server |   |
| ● 名稱                    | 描述(可省略)(11))                |   |
|                         |                             |   |
|                         |                             |   |
|                         | <上一步(B) 完成(F) 取消            |   |

#### C. 關閉 UAC

Step 1 >>【控制台】→【使用者帳戶】Step 2 >> 選擇左側【變更使用者帳戶控制設定】

Step 3 >> 選擇【不要通知】→【確認】

| - Address of the state of the state of the s |                                 |                        |                                 |
|----------------------------------------------------------------------------------------------------|---------------------------------|------------------------|---------------------------------|
| → 、 ↓ 🔤 > 控制台 > )                                                                                                    | 所有控制台項目                         |                        | ~ ひ                             |
| 整電腦設定                                                                                                    |                                 |                        | 檢視方式: 小圖示 ▼                     |
| BitLocker 磁碟機加密                                                                                                    | 🖀 Boot Camp                     | 📕 Flash Player (32 位元) | • <b>《</b> HomeGroup            |
| Intel® 顯示晶片設定                                                                                                    | 🥥 Mail (Microsoft Outlook 2016) | 🔩 RemoteApp 和桌面連線      | 🎢 SAP GUI Configuration (32 位元) |
| Windows To Go                                                                                                    | 🌆 Windows 行動中心                  | 💣 Windows 防火牆          | ☑ 工作列與瀏覽                        |
| 工作資料夾                                                                                                    | 📸 日期和時間                         | 🔕 同步中心                 | ₯ 地區                            |
| 字型                                                                                                    | 🌾 安全性與維護                        | 🔜 自動播放                 | 🚮 色彩管理                          |
| ■系統                                                                                                    | 🗄 系統管理工具                        | 🎎 使用者帳戶                | 🧊 紅外線                           |
| 索引選項                                                                                                    | 🌛 備份與還原 (Windows 7)             | 🚑 復原                   | 育程式和功能                          |
| ) 滑鼠                                                                                                    | 📾 裝置和印表機                        | 🤳 裝置管理員                | 🍞 電源選項                          |
| <b>電話和數據機</b>                                                                                                    | ▶ 預設程式                          | 💽 疑難排解                 | 💐 網路和共用中心                       |
| 」網際網路選項                                                                                                    | 🔊 認證管理員                         | 摩 語言                   | ♣ 語音辨識                          |
| )輕鬆存取中心                                                                                                    | 🗊 儲存空間                          | 💊 檔案歷程記錄               | 檔案總管選項                          |
| 聲音                                                                                                    |                                 |                        |                                 |

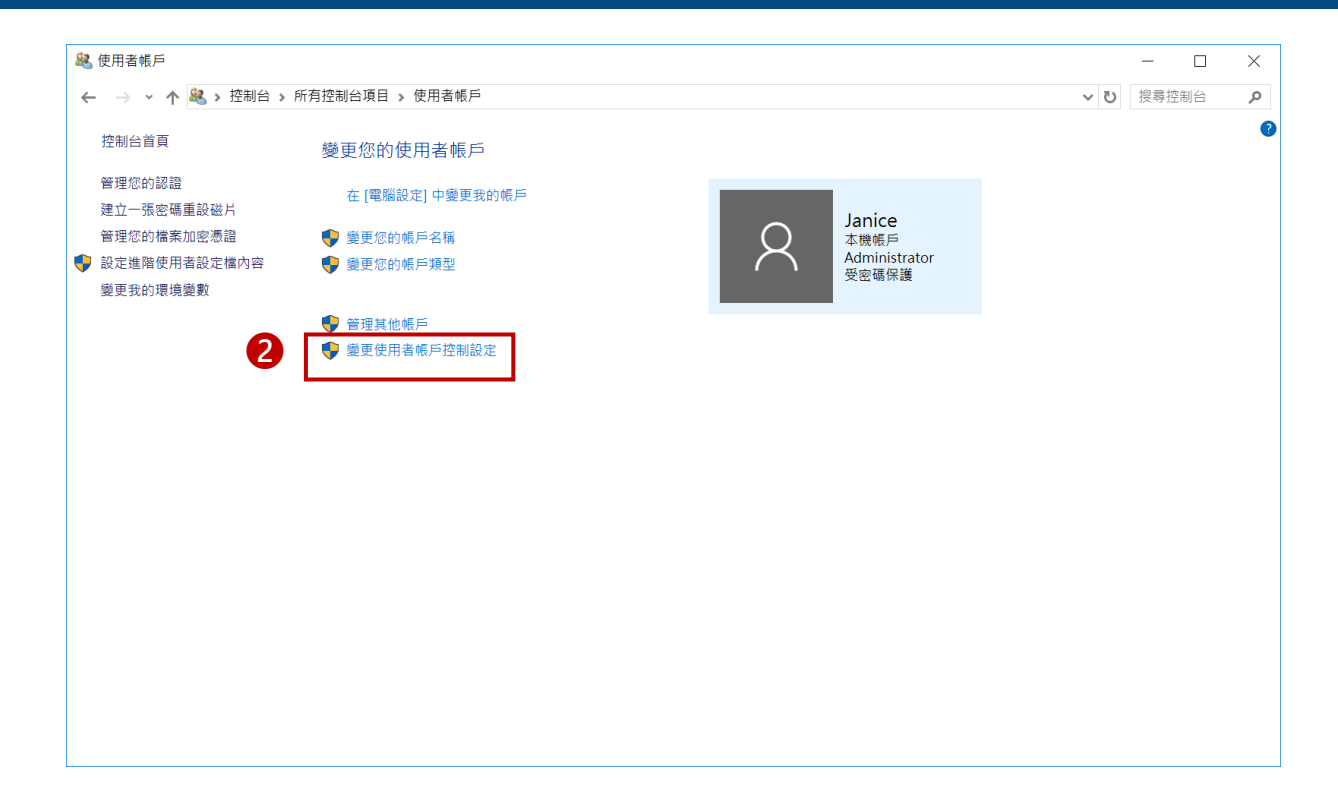

| 使用者帳戶控制設定                  |                                       | _  | $\times$ |
|----------------------------|---------------------------------------|----|----------|
| 選擇電腦變更的通                   | 知時機                                   |    |          |
| 「使用者帳戶控制」可協<br>顯示使用者帳戶控制設定 | 3助防止可能有害的程式變更您的電腦。<br><u>2的詳細資訊</u>   |    |          |
| 一律通知                       |                                       |    |          |
|                            | 發生下列狀況時·不要通知我:                        |    |          |
|                            | <ul> <li>應用程式嘗試安裝軟體或變更我的電腦</li> </ul> |    |          |
|                            | ● 我變更 Windows 設定                      |    |          |
|                            |                                       |    |          |
|                            |                                       |    |          |
| 3                          | ● 不建議。                                |    |          |
| 不要通知                       |                                       |    |          |
|                            |                                       |    |          |
|                            |                                       |    |          |
|                            | ●確定                                   | 取消 |          |

#### D. 開啟虛擬記憶體

Step 1 >> 【控制台】→【系統】
Step 2 >> 選擇左側【進階系統設定】
Step 3 >> 進入【系統內容】視窗後,進入【進階】頁籤,點選進入【效能】的【設定】
Step 4 >> 進入【效能選項】視窗後,進入【進階】頁籤,至【虛擬記憶體】按下【變更】後,按【確定】
Step 5 >> 勾選【自動管理所有磁碟的分頁檔大小】(將於重新開機後生效)

|                                                                                                    | . 矿方物制石石口                                                                                                    |                                                                                                    |                                                      |                     |                     | +63 〇 十小                                                                                                    | 生まれ                                                                                              |   |
|----------------------------------------------------------------------------------------------------|----------------------------------------------------------------------------------------------------|----------------------------------------------------------------------------------------------------|------------------------------------------------------|---------------------|---------------------|----------------------------------------------------------------------------------------------------|--------------------------------------------------------------------------------------------------|---|
|                                                                                                    | ▶ 所有控制台坝日                                                                                                    |                                                                                                    |                                                      |                     | ~ U                 | 授辱控                                                                                                    | 制台                                                                                               |   |
| 調整電腦設定                                                                                                    |                                                                                                    |                                                                                                    |                                                      |                     | 檢視方式:               | 小圖示、                                                                                                    | •                                                                                                |   |
| 🔫 BitLocker 磁碟機加密                                                                                                    | 🚡 Boot Camp                                                                                                    | Z F                                                                                                    | ash Player (32 位元)                                   | • <b>4</b> HomeGrou | qı                  |                                                                                                    |                                                                                                  |   |
| 🧾 Intel® 顯示晶片設定                                                                                                    | 👰 Mail (Microsoft Outl                                                                                                    | look 2016) 🛛 🛛 🔩 R                                                                                                    | emoteApp 和桌面連線                                       | 🎼 SAP GUI C         | onfiguration (32 位疗 | <del>८</del> )                                                                                                    |                                                                                                  |   |
| 퉗 Windows To Go                                                                                                    | 🕎 Windows 行動中心                                                                                                    | 💣 W                                                                                                    | /indows 防火牆                                          | 🖳 工作列與瀏             | 覧                   |                                                                                                    |                                                                                                  |   |
| 🔓 工作資料夾                                                                                                    | 🔐 日期和時間                                                                                                    | a 📀                                                                                                    | 1步中心                                                 | 🔊 地區                |                     |                                                                                                    |                                                                                                  |   |
| ▶ 字型                                                                                                    | 陀 安全性與維護                                                                                                    | <b>I</b>                                                                                                    | 1動播放                                                 | 🛃 色彩管理              |                     |                                                                                                    |                                                                                                  |   |
| 🧕 系統                                                                                                    | ★統管理工具     ★     ★     ★     ★     ★     ★     ★     ★     ★     ★     ★     ★     ★     ★     ★     ★     ★     ★     ★     ★     ★     ★     ★     ★     ★     ★     ★     ★     ★     ★     ★     ★     ★     ★     ★     ★     ★     ★     ★     ★     ★     ★     ★     ★     ★     ★     ★     ★     ★     ★     ★     ★     ★     ★     ★     ★     ★     ★     ★     ★     ★     ★     ★     ★     ★     ★     ★     ★     ★     ★     ★     ★     ★     ★     ★     ★     ★     ★     ★     ★     ★     ★     ★     ★     ★     ★     ★     ★     ★     ★     ★     ★     ★     ★     ★     ★     ★     ★     ★     ★     ★     ★     ★     ★     ★     ★     ★     ★     ★     ★     ★     ★     ★     ★     ★     ★     ★     ★     ★     ★     ★     ★     ★     ★     ★     ★     ★     ★     ★     ★     ★     ★     ★     ★     ★     ★     ★     ★     ★     ★     ★     ★     ★     ★     ★     ★     ★     ★     ★     ★     ★     ★     ★     ★     ★     ★     ★     ★     ★     ★     ★     ★     ★     ★     ★ | 絕 使                                                                                                    | 阿爾者帳戶                                                | 🧊 紅外線               |                     |                                                                                                    |                                                                                                  |   |
| ℯ 索引選項                                                                                                    | 🌛 備份與還原 (Window                                                                                                    | /s 7) 🛛 🕭 復                                                                                                    |                                                      | ☐ 程式和功能             |                     |                                                                                                    |                                                                                                  |   |
|                                                                                                    | 秦 装置和印表機                                                                                                    | · · · · · · · · · · · · · · · · · · ·                                                                                                    | 5000000000000000000000000000000000000                | ₩ 電源選項              |                     |                                                                                                    |                                                                                                  |   |
| ◎ 电品机数据隙                                                                                                    | ▶ 「現設怪功                                                                                                    | 「「「」」(「」)」(「」)」(「」)」(「」)」(「」)」(「」)」)(「」)」(「」)」)」(「」)」)」                                                                                                    | 2.難拆將                                                | 契 朔路相共用             | 山中心                 |                                                                                                    |                                                                                                  |   |
| 納床約ជ建模                                                                                                    | >>>>>>>>>>>>>>>>>>>>>>>>>>>>>>>>>>>                                                                                                    | == <b>™</b>                                                                                                    | 家庭的结                                                 | ♥ 市日邦戦              | TE                  |                                                                                                    |                                                                                                  |   |
|                                                                                                    | 鍵盤                                                                                                    |                                                                                                    | 17K/12120L9/                                         |                     |                     |                                                                                                    |                                                                                                  |   |
| <b>V A H</b>                                                                                                    |                                                                                                    |                                                                                                    |                                                      |                     |                     |                                                                                                    |                                                                                                  |   |
| <b>系統</b>                                                                                                    |                                                                                                    |                                                                                                    |                                                      |                     |                     |                                                                                                    |                                                                                                  |   |
| ▲ 糸統<br>- → ◆ ↑ ● > 控制台 >                                                                                                    | ▶ 所有控制台項目 ▶ 系統                                                                                                    |                                                                                                    |                                                      |                     | ~ 1                 | ー<br>世<br>援琴                                                                                                    | 口                                                                                                |   |
| <ul> <li>系統</li> <li>→ 、 ↑ </li> <li>空制台 、</li> <li>控制台首頁</li> </ul>                                                                      | > 所有控制台項目 > 系統<br>檢視電腦的基本資訊                                                                                                    |                                                                                                    |                                                      |                     | ~                   | ー<br>世<br>考                                                                                                    | 口                                                                                                |   |
| <ul> <li>条統</li> <li>→ ◆ ↑ </li> <li>登 &gt; 控制台 &gt;</li> <li>控制台首頁</li> <li>装置管理員</li> </ul>                                             | > 所有控制台項目 > 系統<br>檢視電腦的基本資訊<br>Windows 版本                                                                                                    |                                                                                                    |                                                      |                     | ~ 1                 | _<br>授琴                                                                                                    | 拉制台                                                                                              |   |
| <ul> <li>条統</li> <li>→ 、 个 &gt; 控制台 &gt;     <li>控制台首頁     <li>装置管理員</li> <li>遠端設定</li> </li></li></ul>                                   | <ul> <li>         所有控制台項目 &gt; 系統<br/>檢視電腦的基本資訊<br/>Windows 版本<br/>Windows 10 專業版         </li> </ul>                                                                                                    |                                                                                                    |                                                      |                     | ~  <br>\            | -<br>授琴                                                                                                    | 口                                                                                                | 1 |
| <ul> <li>糸統</li> <li>→ ◆ ↑ </li> <li>◇ 控制台 →</li> <li>控制台首頁</li> <li>装置管理員</li> <li>遠端設定</li> <li>糸統保護</li> <li>株(協会 体的中)</li> </ul>      | <ul> <li>&gt; 所有控制台項目 &gt; 系統</li> <li>檢視電腦的基本資訊</li> <li>Windows 版本</li> <li>Windows 10 專業版<br/>© 2017 Microsoft Corporat</li> </ul>                                                                                                    | tion. 著作權所有,並保留                                                                                                    | 1—切權利。                                               |                     | Wind                | _<br>_<br>_<br>_<br>世<br>考                                                                                                    | 口<br><sup>注控制台</sup>                                                                             | 1 |
| <ul> <li>◆ ◆ ↑ </li> <li>◆ ◆ ↑</li> <li>◆ 控制台 &gt;</li> <li>控制台首頁</li> <li>装置管理員</li> <li>遠端設定</li> <li>条統保護</li> <li>進階系統設定</li> </ul>   | > 所有控制台項目 > 系統<br>檢視電腦的基本資訊<br>Windows 版本<br>Windows 10 専業版<br>© 2017 Microsoft Corporat<br>系統                                                                                                    | tion. 著作權所有,並保留                                                                                                    | 1—切權利。                                               |                     | via<br>Wind         | _<br>皮<br>の<br>V                                                                                                    | 口<br><sup>抹控制台</sup>                                                                             | 1 |
| <ul> <li>糸統</li> <li>→ ◆ ↑ </li> <li>◇ 控制台 &gt;</li> <li>控制台首頁</li> <li>装置管理員</li> <li>遠端設定</li> <li>糸統保護</li> <li>進階系統設定</li> </ul>      | <ul> <li>         所有控制台項目 &gt; 系統<br/>檢視電腦的基本資訊<br/>Windows 版本<br/>Windows 10 專業版<br/>© 2017 Microsoft Corporat<br/>系統<br/>處理器:         </li> </ul>                                                                                                    | tion. 著作權所有,並保留<br>Intel(R) Core(TM) i7-75(                                                                                                    | 1一切權利。<br>57U CPU @ 3.50GHz 3.40                     | 0 GHz               | vir<br>Wind         | _<br>逻<br>復<br>琴                                                                                                    | 口<br><sup>注注制台</sup>                                                                             | 1 |
| 永統     → ◆ ↑ ● > 控制台 →     控制台首頁     装置管理員     遠端設定     糸統保護     進階系統設定                                                                   | <ul> <li>         所有控制台項目 &gt; 系統<br/>檢視電腦的基本資訊<br/>Windows 版本<br/>Windows 10 専業版<br/>© 2017 Microsoft Corporat<br/>系統<br/>處理器:<br/>已安裝記憶體 (RAM)         </li> </ul>                                                                                                    | tion. 著作權所有,並保留<br>Intel(R) Core(TM) i7-75(<br>16.0 GB (15.9 GB 可用)                                                                                                    | '一切權利。<br>57U CPU @ 3.50GHz 3.40                     | 0 GHz               | vir<br>Wind         | _<br>授尋<br>〇V                                                                                                    | 口<br>控制台                                                                                         | 1 |
| <ul> <li>条統</li> <li>→ &lt; ↑ </li> <li>注制台首頁</li> <li>装置管理員</li> <li>遠端設定</li> <li>糸統保護</li> <li>進階系統設定</li> </ul>                       | <ul> <li>&gt; 所有控制台項目 &gt; 系統</li> <li>☆ 視電腦的基本資訊</li> <li>Windows 版本</li> <li>Windows 10 専業版</li> <li>© 2017 Microsoft Corporat</li> <li>系統</li> <li>處理器:</li> <li>已安裝記憶體 (RAM)</li> <li>系統類型:</li> </ul>                                                                                                    | tion. 著作權所有,並保留<br>Intel(R) Core(TM) i7-750<br>16.0 GB (15.9 GB 可用)<br>64 位元作業系統,x64 型                                                                                                   | ?一切權利。<br>57U CPU @ 3.50GHz 3.40                     | D GHz               | v<br>Wind           | _<br>フレ<br>で<br>く                                                                                                    | 口<br><sup>抹</sup> 控制台                                                                            | 1 |
| <ul> <li>◆ ◆ ↑ </li> <li>◆ ★ ↑</li> <li>◆ 控制台 ↓</li> <li>控制台首頁</li> <li>装置管理員</li> <li>遠端設定</li> <li>条統保護</li> <li>進階系統設定</li> </ul>      | <ul> <li>&gt; 所有控制台項目 &gt; 系統</li> <li>☆ 祝電腦的基本資訊</li> <li>Windows 版本</li> <li>Windows 10 專業版</li> <li>© 2017 Microsoft Corporat</li> <li>系統</li> <li>處理器:</li> <li>已安裝記憶體 (RAM)</li> <li>糸統類型:</li> <li>手寫筆與觸控:</li> </ul>                                                                                                    | tion. 著作權所有,並保留<br>Intel(R) Core(TM) i7-75(<br>16.0 GB (15.9 GB 可用)<br>64 位元作業系統,x64 型<br>此顯示器不提供手寫筆或                                                                                    | 一切權利。<br>57U CPU @ 3.50GHz 3.40<br>9處理器<br>觸控式輸入功能。  | 0 GHz               | vi<br>Wind          | 」<br>で<br>、<br>世<br>零                                                                                                    | 口<br>I<br>I<br>I<br>I<br>I<br>I<br>I<br>I<br>I<br>I<br>I<br>I<br>I<br>I<br>I<br>I<br>I<br>I<br>I | 1 |
| <ul> <li>▲ ▲ ▲ ▲ ▲ ▲ ▲ ▲ ▲ ▲ ▲ ▲ ▲ ▲ ▲ ▲ ▲ ▲ ▲</li></ul>                                                                                  | <ul> <li>&gt; 所有控制台項目 &gt; 系統</li> <li>☆ 祝電腦的基本資訊</li> <li>Windows 版本</li> <li>Windows 10 專業版</li> <li>© 2017 Microsoft Corporat</li> <li>系統</li> <li>處理器:</li> <li>已安裝記憶體 (RAM)</li> <li>系統類型:</li> <li>手寫筆與觸控:</li> <li>電腦名稱、網域及工作群組設定</li> </ul>                                                                                                    | tion. 著作權所有,並保留<br>Intel(R) Core(TM) i7-75(<br>16.0 GB (15.9 GB 可用)<br>64 位元作業系統,x64 型<br>此顯示器不提供手寫筆或                                                                                    | 1一切權利。<br>57U CPU @ 3.50GHz 3.40<br>9處理器<br>觸控式輸入功能。 | 0 GHz               | vir<br>Wind         | _<br>フレ<br>で<br>く                                                                                                    | 口<br>I控制台                                                                                        | 1 |
| <ul> <li>糸統</li> <li>→ ◆ ↑ </li> <li>◇ 控制台 &gt;</li> <li>控制台首頁</li> <li>装置管理員</li> <li>遠端設定</li> <li>糸統保護</li> <li>進階系統設定</li> </ul>      | <ul> <li>         所有控制台項目 &gt; 系統<br/>檢視電腦的基本資訊<br/>Windows 版本<br/>Windows 10 專業版<br/>© 2017 Microsoft Corporat<br/>系統<br/>应 2017 Microsoft Corporat<br/>系統<br/>回安裝記憶體 (RAM)<br/>系統類型:<br/>手寫筆與觸控:<br/>電腦名稱、網域及工作群組設定         電腦名稱:         </li> </ul>                                                                                                    | tion. 著作權所有,並保留<br>Intel(R) Core(TM) i7-750<br>16.0 GB (15.9 GB 可用)<br>64 位元作業系統,x64 型<br>此顯示器不提供手寫筆或<br>DESKTOP-PCRUN0B                                                                 | ]一切權利。<br>57U CPU @ 3.50GHz 3.40<br>9處理器<br>觸控式輸入功能。 | 0 GHz               | v<br>Wind           | _<br>フ<br>で<br>♥<br>愛                                                                                                    | □<br>控制台<br>VS <sup>2</sup><br>更設定                                                               | 1 |
| <ul> <li>条統</li> <li>→ ◆ ↑ </li> <li>空 &gt; 控制台首頁</li> <li>装置管理員</li> <li>遠端設定</li> <li>条統保護</li> <li>進階系統設定</li> </ul>                   | <ul> <li>         所有控制台項目 &gt; 系統         檢視電腦的基本資訊         Windows 版本         Windows 10 專業版         © 2017 Microsoft Corporat         系統         處理器:         已安裝記優體 (RAM)         系統項型:         手寫筆與觸控:         電腦名稱、網域及工作群組設定         電腦名稱:         完整電腦名稱:         完整電腦名稱:         完整電腦名稱:         完整電腦名稱:</li></ul>                                                                                                    | tion. 著作權所有,並保留<br>Intel(R) Core(TM) i7-750<br>16.0 GB (15.9 GB 可用)<br>64 位元作業系統,x64 型<br>此顯示器不提供手寫筆或<br>DESKTOP-PCRUN0B<br>DESKTOP-PCRUN0B                                              | ?一切權利。<br>57U CPU @ 3.50GHz 3.40<br>9處理器<br>觸控式輸入功能。 | 0 GHz               | vind                | _<br>⑦♥<br>●                                                                                                    | 口<br>控制台<br>VS <sup>2</sup><br>連更設定                                                              | 1 |
| <ul> <li>条統</li> <li>→ &lt; ↑ </li> <li>空 &gt; 控制台 →</li> <li>控制台首頁</li> <li>装置管理員</li> <li>遠端設定</li> <li>系統保護</li> <li>進階系統設定</li> </ul> | <ul> <li>&gt; 所有控制台項目 &gt; 系統</li> <li>         檢視電腦的基本資訊         Windows 版本         Windows 10 專業版         © 2017 Microsoft Corporat         条統         處理器:         已安裝記憶體 (RAM)         系統類型:         毛寫筆與觸控:         電腦名稱、網域及工作群組設定         電腦名稱:         完整電腦名稱:         電腦名稱:         電腦描述:      </li> </ul>                                                                                                    | tion. 著作權所有,並保留<br>Intel(R) Core(TM) i7-750<br>16.0 GB (15.9 GB 可用)<br>64 位元作業系統,x64 型<br>此顯示器不提供手寫筆或<br>DESKTOP-PCRUN0B<br>DESKTOP-PCRUN0B                                              | 1一切權利。<br>57U CPU @ 3.50GHz 3.40<br>9處理器<br>觸控式輸入功能。 | 0 GHz               | v<br>Wind           | _<br>で<br>♥<br>♥<br>♥                                                                                                    | 口<br>控制台<br>VS<br>変更設定                                                                           | 1 |
| 条統<br>→ → ↑ ♪ 控制台、<br>控制台首頁<br>裝置管理員<br>遠端設定<br>条統保護<br>進階条統設定                                                                            | <ul> <li>&gt; 所有控制台項目 &gt; 系統</li> <li>檢視電腦的基本資訊</li> <li>Windows 版本</li> <li>Windows 10 專業版</li> <li>© 2017 Microsoft Corporat</li> <li>系統</li> <li>處理器:</li> <li>已安裝記憶體 (RAM))</li> <li>糸統頭型:</li> <li>手寫筆與觸控:</li> <li>電腦名稱:</li> <li>電腦名稱:</li> <li>電腦名稱:</li> <li>電腦名稱:</li> <li>電腦名稱:</li> <li>電腦招稱:</li> <li>工作群組:</li> </ul>                                                                                                    | tion. 著作權所有,並保留<br>Intel(R) Core(TM) i7-75(<br>16.0 GB (15.9 GB 可用)<br>64 位元作業系統,x64 至<br>此顯示器不提供手寫筆或<br>DESKTOP-PCRUN08<br>DESKTOP-PCRUN08<br>DESKTOP-PCRUN08<br>WORKGROUP              | 1一切權利。<br>57U CPU @ 3.50GHz 3.40<br>9處理器<br>觸控式輸入功能。 | 0 GHz               | vi<br>Wind          | _<br>で<br>♥<br>♥<br>■                                                                                                    | ロ<br>控制台<br>VS<br>・                                                                              | 1 |
| <ul> <li>◆ ◆ ↑ </li> <li>◆ 控制台 &gt;</li> <li>控制台首頁</li> <li>装置管理員</li> <li>遠端設定</li> <li>系統保護</li> <li>進階系統設定</li> </ul>                  | <ul> <li>&gt; 所有控制台項目 &gt; 系統</li> <li>檢視電腦的基本資訊</li> <li>Windows 版本</li> <li>Windows 10 專業版</li> <li>© 2017 Microsoft Corporat</li> <li>系統</li> <li>處理器:</li> <li>已安裝記憶體 (RAM)</li> <li>系統類型:</li> <li>手寫筆與觸控:</li> <li>電腦名稱:</li> <li>電腦名稱:</li> <li>電腦名稱:</li> <li>電腦名稱:</li> <li>電腦名稱:</li> <li>電腦名稱:</li> <li>電腦名稱:</li> <li>電腦名稱:</li> <li>電腦名稱:</li> <li>電腦名稱:</li> <li>電腦名稱:</li> <li>電腦名稱:</li> <li>電腦名稱:</li> <li>電腦名稱:</li> <li>電腦名稱:</li> <li>電腦名稱:</li> <li>電腦招述:</li> <li>工作群組:</li> <li>Windows 歐用</li> </ul>                                                                                                    | tion. 著作權所有,並保留<br>Intel(R) Core(TM) i7-75(<br>16.0 GB (15.9 GB 可用)<br>64 位元作業系統,x64 型<br>此顯示器不提供手寫筆或<br>DESKTOP-PCRUN0B<br>DESKTOP-PCRUN0B<br>DESKTOP-PCRUN0B                           | 1一切權利。<br>57U CPU @ 3.50GHz 3.40<br>9處理器<br>觸控式輸入功能。 | 0 GHz               | v<br>Wind           | _<br>フマ<br>ママ<br>の<br>マ<br>の<br>の<br>の                                                                                                    | 口                                                                                                | 1 |
| <ul> <li>◆ ◆ ↑ </li> <li>◆ ☆ ◆ 控制台 →</li> <li>控制台首頁</li> <li>装置管理員</li> <li>遠端設定</li> <li>系統保護</li> <li>進階系統設定</li> </ul>                 | <ul> <li>         所有控制台項目 &gt; 系統<br/>檢視電腦的基本資訊<br/>Windows 版本<br/>Windows 10 專業版<br/>© 2017 Microsoft Corporat<br/>永統<br/>處理器:<br/>已安裝記憶體 (RAM)<br/>糸統類型:<br/>手寫筆與觸控:<br/>電腦名稱:         電腦名稱:         電腦名稱:         電腦名稱:         電腦名稱:         電腦描述:         工作群組:<br/>Windows 啟用<br/>Windows 已啟用 閱讀 Micl</li> </ul>                                                                                                    | tion. 著作權所有,並保留<br>Intel(R) Core(TM) i7-750<br>16.0 GB (15.9 GB 可用)<br>64 位元作業系統, x64 型<br>此顯示器不提供手寫筆或<br>DESKTOP-PCRUN08<br>DESKTOP-PCRUN08<br>WORKGROUP                                | ?一切權利。<br>57U CPU @ 3.50GHz 3.40<br>9處理器<br>觸控式輸入功能。 | 0 GHz               | v<br>Wind           | <br>フ<br>(<br>東<br>零<br>(<br>)<br>(<br>)<br>)<br>(<br>)<br>)<br>(<br>)<br>(<br>)<br>)<br>(<br>)<br>)<br>(<br>)<br>)<br>(<br>)<br>)<br>(<br>)<br>)<br>)<br>(<br>)<br>)<br>)<br>(<br>)<br>)<br>)<br>)                                               | ロ<br>控制台<br>VS<br>更設定                                                                            | 1 |
| <ul> <li>◆ ◆ ↑ ● &gt; 控制台 →</li> <li>控制台首頁</li> <li>装置管理員</li> <li>遠端設定</li> <li>系統保護</li> <li>進階系統設定</li> </ul>                          | <ul> <li>&gt; 所有控制台項目 &gt; 系統</li> <li>檢視電腦的基本資訊</li> <li>Windows 版本</li> <li>Windows 10 專業版</li> <li>© 2017 Microsoft Corporat</li> <li>系統</li> <li>處理器:</li> <li>已安裝記憶體 (RAM))</li> <li>糸統類型:</li> <li>手寫單與觸控:</li> <li>電腦名稱:</li> <li>電腦名稱:</li> <li>電腦名稱:</li> <li>電腦名稱:</li> <li>電腦名稱:</li> <li>電腦名稱:</li> <li>電腦名稱:</li> <li>電腦名稱:</li> <li>電腦名稱:</li> <li>電腦名稱:</li> <li>電腦名稱:</li> <li>電腦名稱:</li> <li>電腦名稱:</li> <li>電腦名稱:</li> <li>四點名稱:</li> <li>電腦名稱:</li> <li>電腦名稱:</li> <li>電腦名稱:</li> <li>電腦名稱:</li> <li>電腦名稱:</li> <li>電腦名稱:</li> <li>電腦名稱:</li> <li>電腦名稱:</li> <li>電腦名稱:</li> <li>電腦名稱:</li> <li>電腦名稱:</li> <li>電腦描述:</li> <li>工作群組:</li> <li>Windows 啟用</li> <li>Windows 已啟用 閱讀 Mice</li> <li>產品識別碼: 00331-10000-0</li> </ul>                                                                                                    | tion. 著作權所有,並保留<br>Intel(R) Core(TM) i7-75(<br>16.0 GB (15.9 GB 可用)<br>64 位元作業系統,x64 至<br>此顯示器不提供手寫筆或<br>DESKTOP-PCRUN08<br>DESKTOP-PCRUN08<br>WORKGROUP<br>rosoft 軟體授權條款<br>10001-AA965 | 1一切權利。<br>57U CPU @ 3.50GHz 3.40<br>9處理器<br>觸控式輸入功能。 | 0 GHz               | v<br>Wind           | _<br>フ<br>び<br>(<br>で<br>い<br>(<br>し<br>(<br>し<br>)<br>(<br>し<br>)<br>(<br>し<br>)<br>(<br>し<br>)<br>(<br>し<br>)<br>(<br>し<br>)<br>(<br>し<br>)<br>(<br>し<br>)<br>(<br>し<br>)<br>(<br>し<br>)<br>(<br>)<br>(<br>)<br>)<br>(<br>)<br>(<br>)<br>(<br>)<br>)<br>(<br>)<br>)<br>(<br>)<br>)<br>(<br>)<br>)<br>(<br>)<br>)<br>(<br>)<br>)<br>(<br>)<br>)<br>)<br>(<br>)<br>)<br>(<br>)<br>)<br>)<br>) | □<br>控制台<br>VS ~<br>變更 設定                                                                        | 1 |
| 第統<br>→ ◆ ↑ ● > 控制台 →<br>控制台首頁<br>装置管理員<br>遠端設定<br>系統保護<br>進階系統設定                                                                         | <ul> <li>         所有控制台項目 &gt; 系統     </li> <li>         檢視電腦的基本資訊     </li> <li>         Windows 版本         <ul> <li>Windows 10 專業版</li> <li>© 2017 Microsoft Corporat</li> <li></li></ul></li></ul>                                                                                                    | tion. 著作權所有,並保留<br>Intel(R) Core(TM) i7-750<br>16.0 GB (15.9 GB 可用)<br>64 位元作業系統,x64 至<br>此顯示器不提供手寫筆或<br>DESKTOP-PCRUN0B<br>DESKTOP-PCRUN0B<br>WORKGROUP<br>rosoft 軟體授權條款<br>10001-AA965 | 1一切權利。<br>57U CPU @ 3.50GHz 3.40<br>9處理器<br>觸控式輸入功能。 | 0 GHz               | v ind               | _<br>⑦<br>⑦<br>♥<br>■                                                                                                    | □                                                                                                | 1 |

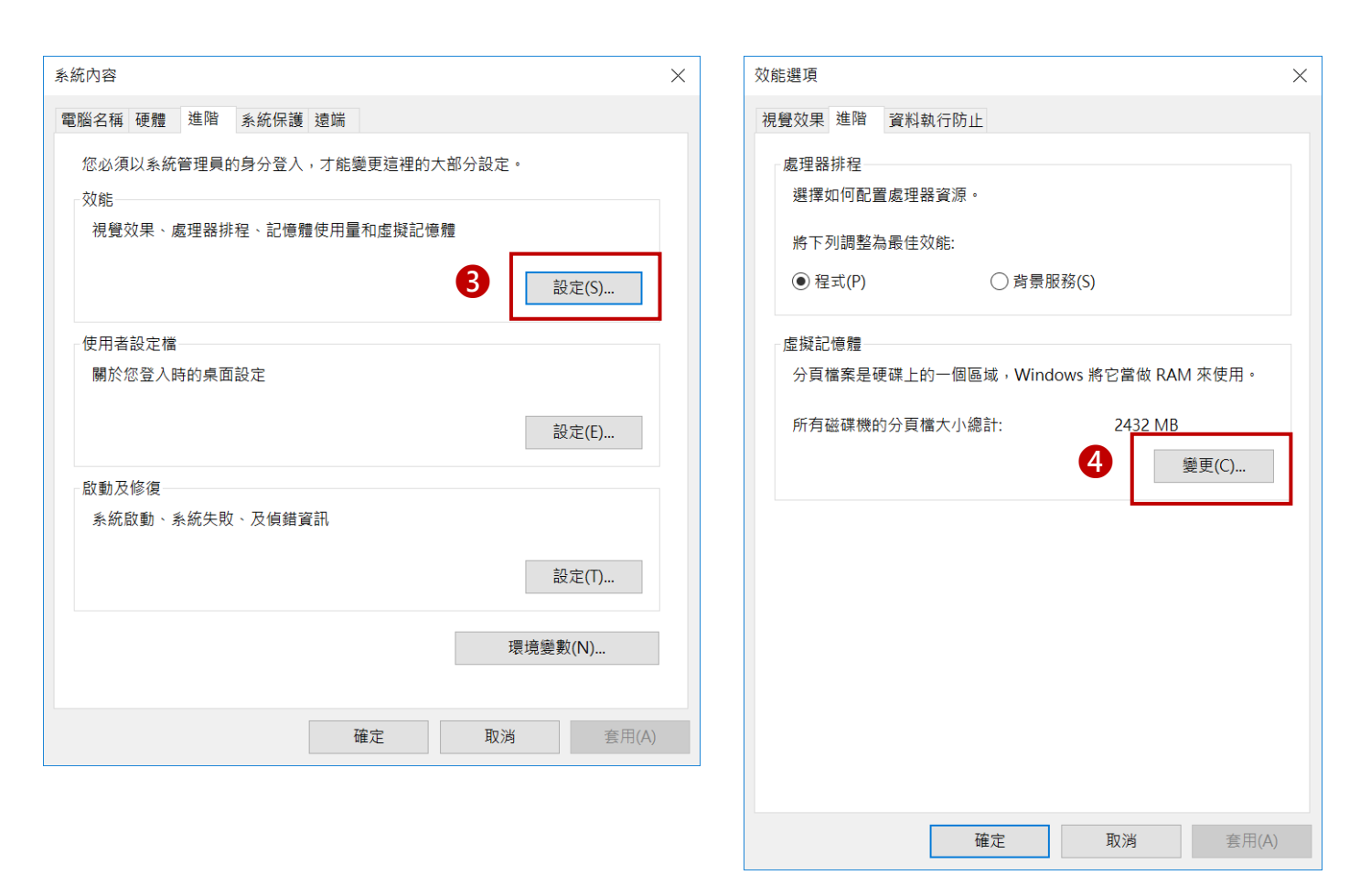

| 擬記憶體                                 |                  |       |
|--------------------------------------|------------------|-------|
| ✓ 自動管理所有磁碟的分子                        | ∂頁檔大小( <b>A)</b> |       |
| 母 <b>间磁味的分貝福入小</b><br>磁碟機 [磁碟區標籤](D) | 分頁檔大小 (M         | 1B)   |
| C: [BOOTCAMP]                        | 受管理的             | 的系統   |
|                                      |                  |       |
|                                      |                  |       |
| L                                    | C: [BOOTCAMP]    |       |
| 可用空間:                                | 46809 MB         |       |
| ○ 自訂大小(C):                           |                  |       |
| 起始大小 (MB)(I):                        |                  |       |
| 最大值 (MB)(X):                         |                  |       |
| ● 系統管理大小(Y)                          |                  |       |
| ○ 沒有分頁檔(N)                           |                  | 設定(S) |
| 新有磁碟機的分頁檔大小                          | 總計               |       |
| 允許最小值:                               | 16 MB            |       |
| 建議:                                  | 2927 MB          |       |
| 目前配置:                                | 2432 MB          |       |
|                                      |                  |       |
|                                      | 確定               | 取消    |

#### E. 時區設定

變更日期和時間格式

#### ! 請注意安裝 Server 時務必確認時區是否正確, 且 Server 軟體不支援日光節約時, 請務必關閉. ← 設定 ٥ × ◎ 首頁 日期和時間 相關設定 尋找設定 日期和時間 其他日期、時間及區域設定 2018年7月22日,下午 07:23 時間與語言 新增不同時區的時鐘 自動設定時間 郒 日期和時間 有任何疑問嗎? ▶ 地區與語言 自動設定時區 取得說明 → 開閉 ↓ 語音 變更日期和時間 讓 Windows 更好用。 變更 提供意見反應給我們 時區 (UTC-08:00) 太平洋時間 (美國和加拿大) 自動調整日光節約時間 > 關閉 在工作列中顯示其他日曆 繁體中文 (農曆) 格式 一週的第一天: 星期日 簡短日期: 2018/7/23 完整日期: 2018年7月23日 簡短時間: 上午 11:23 完整時間: 上午 11:23:33

## 3. WISE-PaaS/SignageCMS Server 軟體安裝

A. 以管理員模式執行安裝:按下【滑鼠右鍵】→【以管理員身份執行】

| ●     ●     ●       檔案     常用     共用 | 應用程式工<br>檢視 管理                | 具 DVD 光碟機 (D:) 201 | 80706_1509                                                  |         |                                |                        |           | -     | - 0      | ×<br>^ ? |
|--------------------------------------|-------------------------------|--------------------|-------------------------------------------------------------|---------|--------------------------------|------------------------|-----------|-------|----------|----------|
| ★                                    | 剪下<br>複製路徑<br>貼上捷徑<br>移至<br>補 | ■除 重新命名            | <ul> <li>▲ 新増項目 ▼</li> <li>① 輕鬆存取 ▼</li> <li>資料夾</li> </ul> | ▶ 内容    | ा 開啟 ▼<br>】編輯<br>▶ 歷程記錄        | ➡ 全選 ➡ 全選 ➡ 全部不言 ➡ 反向選 | 選擇        |       |          |          |
| 剪貼薄                                  |                               | 組合管理               | 新增                                                          |         | 開啟                             | 選取                     |           |       |          |          |
| 🔶 -> 🔹 🛧 🥥 > 本様                      | 畿 ≽ DVD 光碟機 (D:)              | 20180706_1509      |                                                             |         |                                |                        |           | ✓ ひ 持 | 尋 DVD 光破 | ¥ 🔎      |
| ^                                    | 名稱                            | ^                  | 修改日期                                                        |         | 類型                             |                        | 大小        |       |          |          |
| ★ 快速存取                               | Document                      |                    | 2016/4/27 下午                                                | - 02:15 | 檔案資料夾                          |                        |           |       |          |          |
| ▶ 泉面 📌                               | en-US                         |                    | 2016/4/27 下午                                                | F 02:15 | 檔案資料夾                          |                        |           |       |          |          |
| 🌲 下載 🛷                               | 📜 package                     |                    | 2018/7/6 下午                                                 | 03:08   | 檔案資料夾                          |                        |           |       |          |          |
| — USB 磁碟機 (I★                        | 📜 tools                       |                    | 2016/4/27 下台                                                | F 02:16 | 檔案資料夾                          |                        |           |       |          |          |
|                                      | 📙 zh-CN                       |                    | 2016/4/27 下年                                                | - 02:16 | 檔案資料夾                          |                        |           |       |          |          |
| 📜 下載                                 |                               |                    | 2014/2/25 上年                                                | F 08:57 | 安裝資訊                           |                        | 1 KB      |       |          |          |
| 📔 文件                                 | PSN_Installer                 | 開啟(O)              | 2017/11/16 5                                                | € 05:   | 應用程式                           |                        | 831 KB    |       |          |          |
| 🚺 音樂                                 | PSN_INSTAILER                 | 以系統管理員身分執:         | 行(A)                                                        | 03.22   | <sup>細胞設及上</sup><br>Windows In | staller                | 64 910 KB |       |          |          |
| 皇 桌面                                 | System.Cultur                 | ↓<br>疑難排解相容性(Y)    |                                                             | F 07:   | 應用程式擴充                         | δ.                     | 6 KB      |       |          |          |
| ▶ ■ 片                                |                               | 釘選到開始畫面(P)         |                                                             |         |                                |                        |           |       |          |          |
| 📕 影片                                 |                               | 7-Zip              | >                                                           |         |                                |                        |           |       |          |          |
| 👟 Bootcamp (C:                       |                               | CRC SHA            | >                                                           |         |                                |                        |           |       |          |          |
| 🥥 DVD 光碟機 (D:)                       |                               | 🖶 使用 Windows Defe  | nder 掃描                                                     |         |                                |                        |           |       |          |          |
| 🧅 USB 磁碟機 (E:)                       |                               | 傳送到(N)             | >                                                           |         |                                |                        |           |       |          |          |
| 👡 Public (\\aclfile)                 |                               | 複製(C)              |                                                             |         |                                |                        |           |       |          |          |
| 👡 Tools (\\aclfile)                  |                               | 建立捷徑(S)            |                                                             |         |                                |                        |           |       |          |          |
| 👡 SAP_training_m                     |                               |                    |                                                             |         |                                |                        |           |       |          |          |
| 🥧 USB 磁碟機 (E:)                       |                               | 凶音(K)              |                                                             |         |                                |                        |           |       |          |          |
| .Spotlight-V100                      |                               |                    |                                                             |         |                                |                        |           |       |          |          |
| .Temporaryltem                       |                               |                    |                                                             |         |                                |                        |           |       |          |          |

#### B. 選擇【語言】與【伺服器安裝】, 按下【下一步】

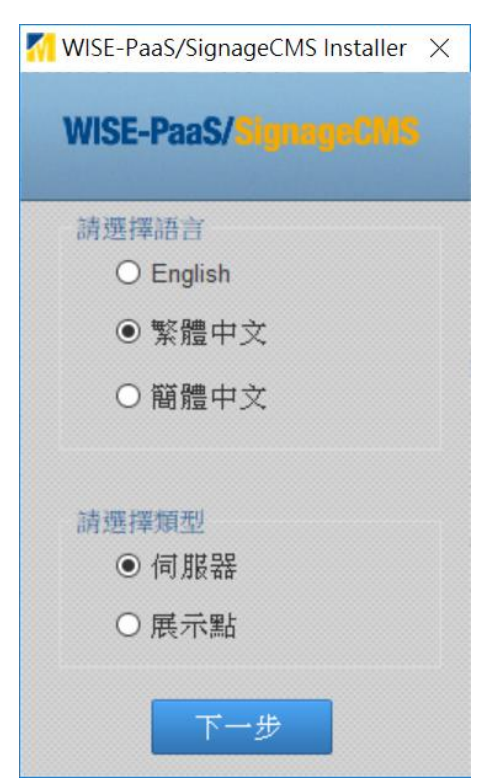

### C. 勾選所有安裝項目,接著按下【下一步】

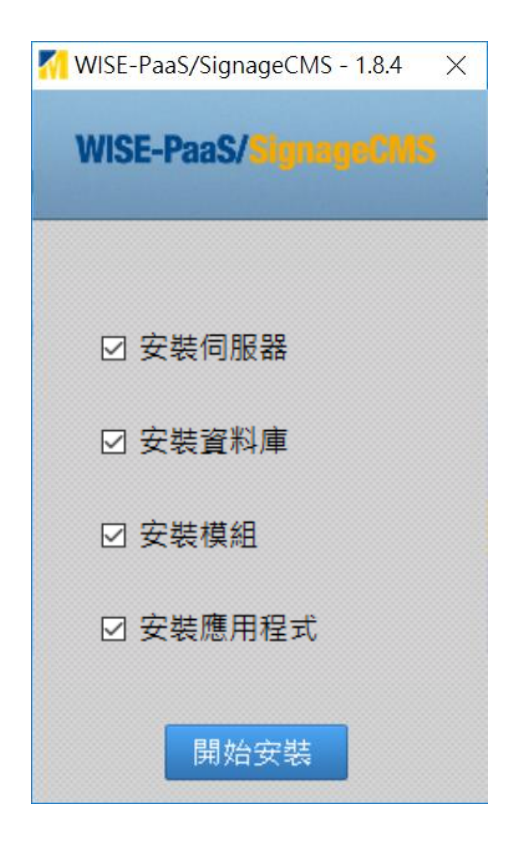

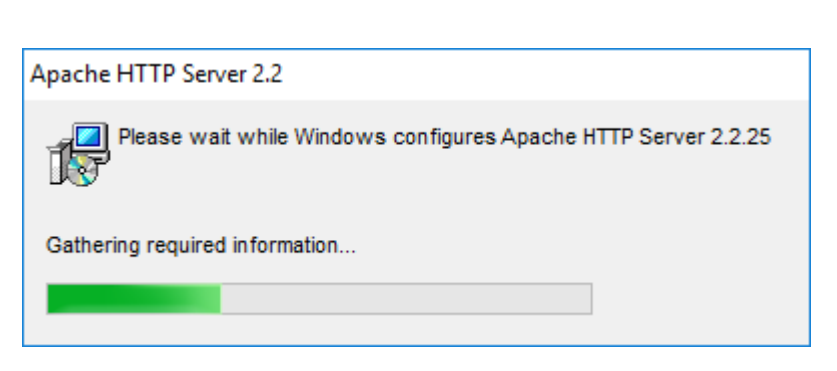

#### D. 重新啟用並完成安裝

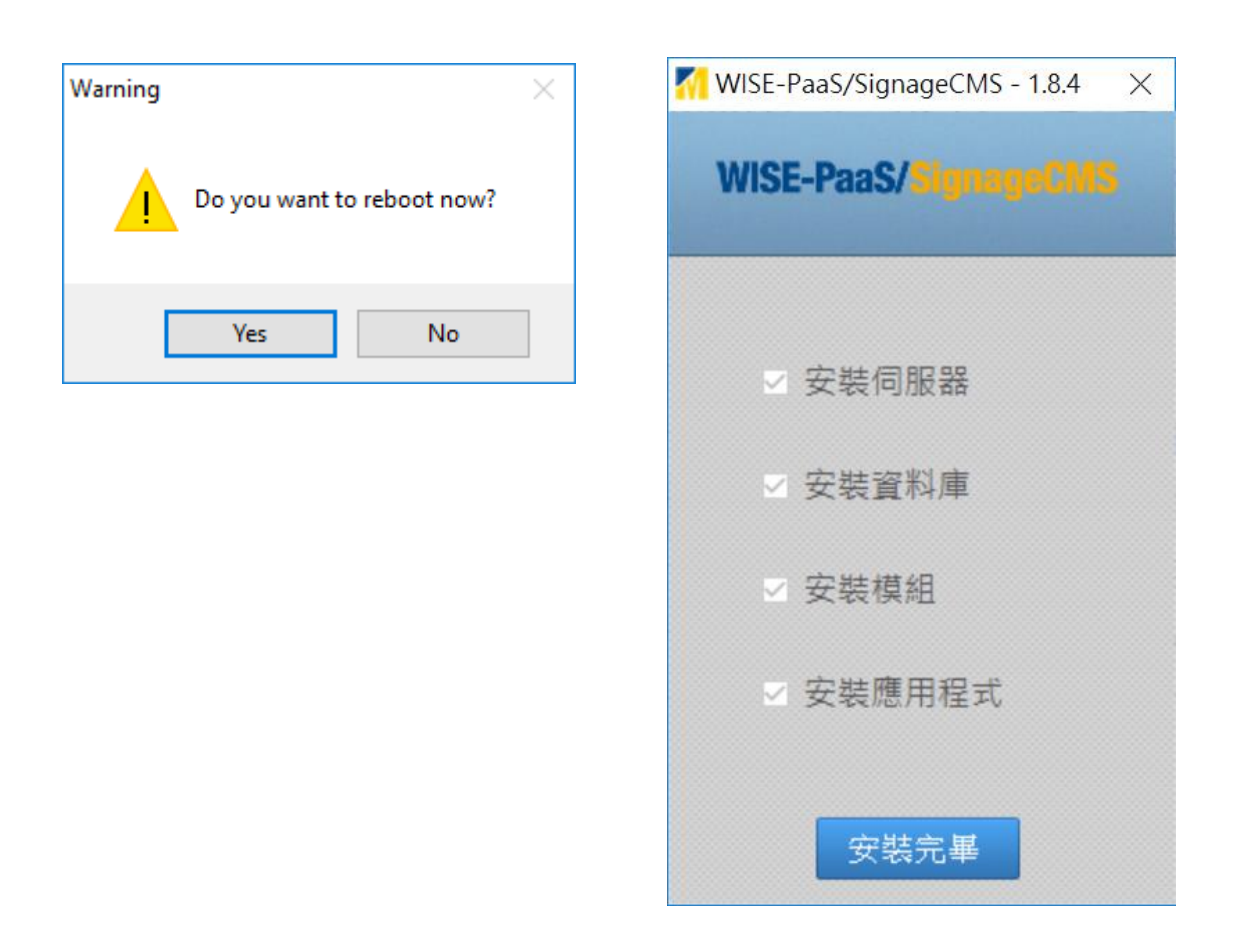

## 4. Server 軟體啟用

- !在完成軟體啟用前<sup>,</sup>Server 主執行程式會自動關閉
- A. 確認系統是否保持網路連線,並執行【Product Activation】

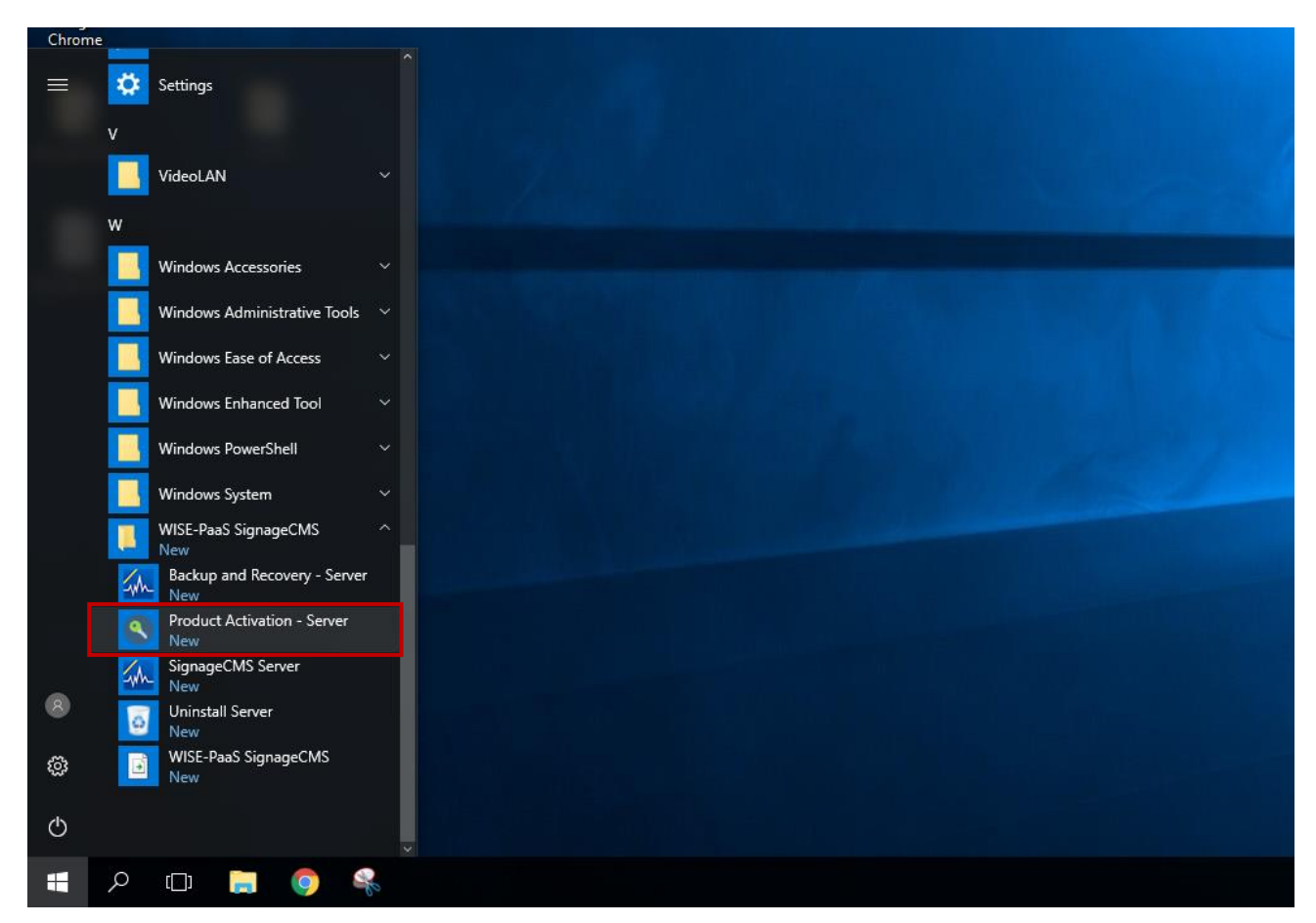

B. 輸入序號後<sup>,</sup>點選【Activate Now】

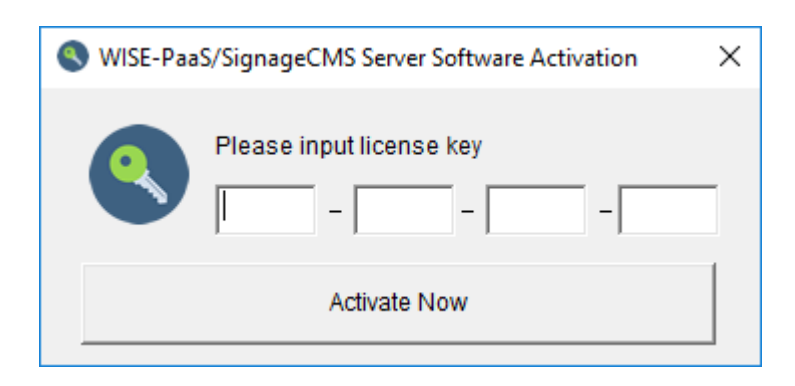

#### C. 啟用軟體成功後,重新啟用系統

■ 從工具列可以開起 SignageCMS Server 主程式(當軟體啟用成功後,重啟系統後,主程式會自動開啟)

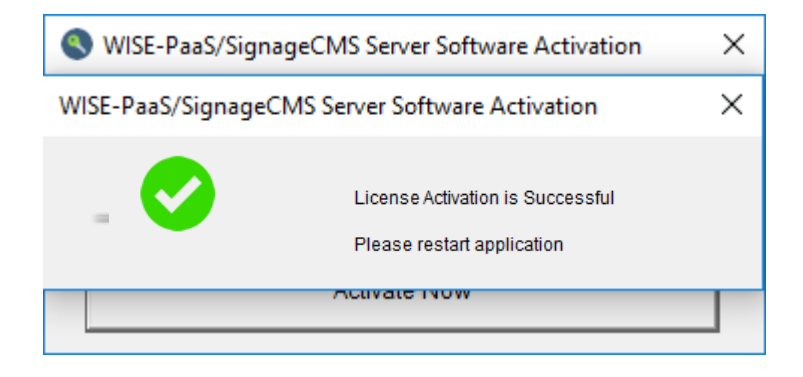

#### D. 檢查 Server 是否啟用成功.

■ 使用瀏覽器開啟網頁: http://127.0.0.1/psn

| 管理中心                   |   |
|------------------------|---|
|                        |   |
| • Lucar                |   |
|                        |   |
| <pre>\$ password</pre> |   |
| ♥ 繁體中文                 | ¢ |
| 登入                     |   |

## 5. WISE-PaaS/SignageCMS Server 軟體捷徑說明

■ 捷徑位置

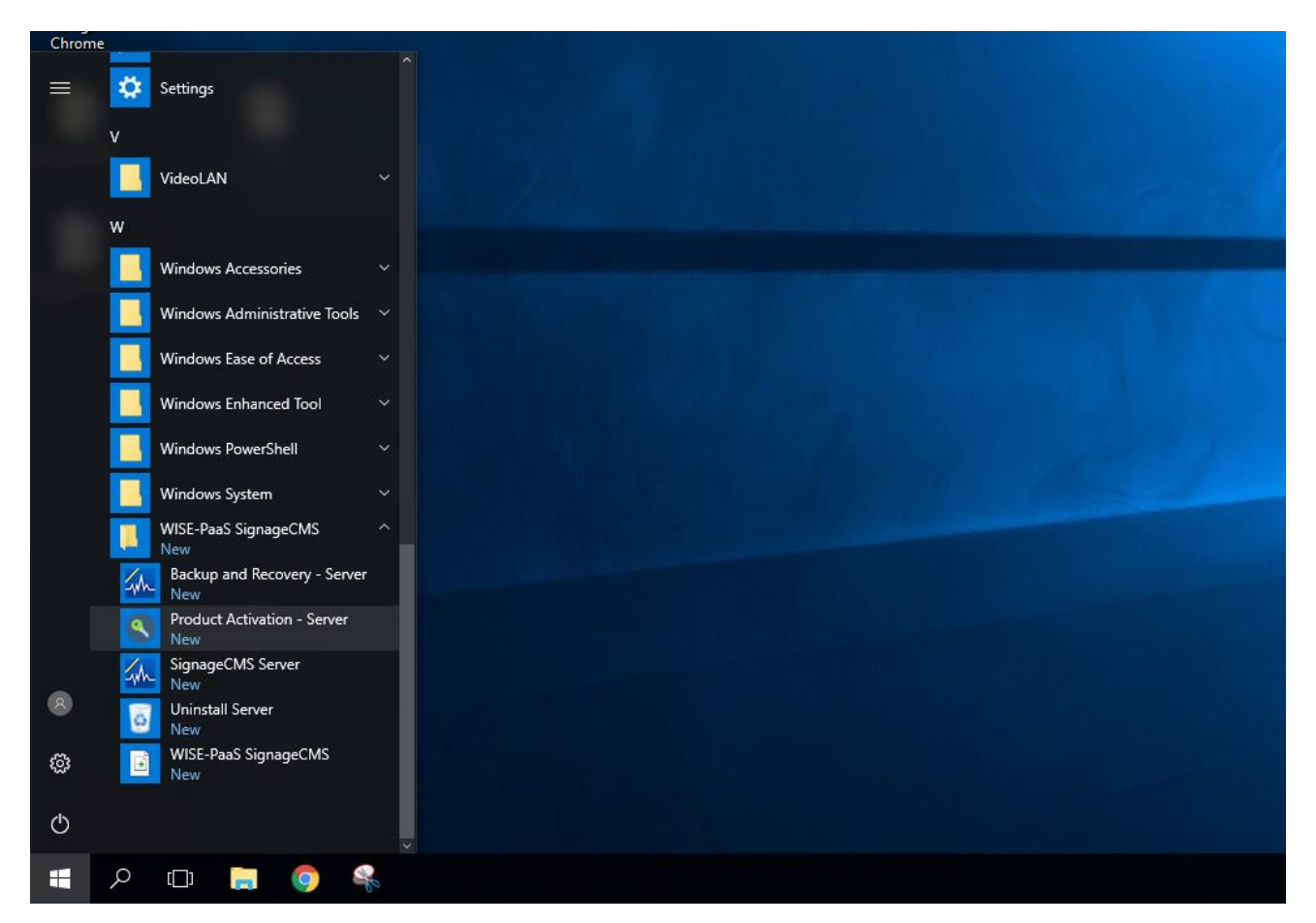

- Backup and Recovery Server:用於備份與還原資料庫時使用
- Product Activation Server:用於線上啟用軟體
- SignageCMS Server: 伺服器主程式 (預設開機後自動執行, 若軟體未啟用則會自動關閉)
- Uninstall Server:解除伺服器安装
- WISE-PaaS/SigangeCMS: 開啟後台網頁 (本地端瀏覽為 http://127.0.0.1/psn)

## 6. 伺服器軟體更新

| = | \$  | Settings                            |   |                   |   |
|---|-----|-------------------------------------|---|-------------------|---|
|   | v   |                                     |   |                   |   |
|   |     | VideoLAN                            |   |                   |   |
|   | w   |                                     |   |                   |   |
|   |     | Windows Accessories                 |   |                   |   |
|   |     | Windows Administrative Tools        |   | Windows Installer | > |
|   |     | Windows Ease of Access              |   |                   |   |
|   |     | Windows Enhanced Tool               |   |                   |   |
|   |     | Windows PowerShell                  |   | 您確定要解除安裝這個產品嗎?    |   |
|   |     | Windows System                      |   |                   |   |
|   |     | WISE-PaaS SignageCMS<br>New         | ^ |                   |   |
|   | Sh  | Backup and Recovery - Server<br>New |   | 是(Y) 否(N)         |   |
|   | ٩   | Product Activation - Server         |   |                   |   |
|   | Sph | SignageCMS Server                   |   |                   |   |
| 8 | 0   | Uninstall Server<br>New             |   |                   |   |
| 0 |     | WISE-PaaS SignageCMS                |   |                   |   |

A. 點選工具列【WISE-PaaS SignageCMS】→【Uninstall Server】

| Advantech WISE-PaaS/SignageCMS Server 1.8.4                                           | $\times$ |
|---------------------------------------------------------------------------------------|----------|
| The following applications should be closed before continuing the<br>install:         |          |
| PSNS.exe                                                                              |          |
| Automatically close applications and attempt to restart them after setup is complete. |          |
| O Do not close applications. (A Reboot may be required.)                              |          |
| OK Cancel                                                                             |          |

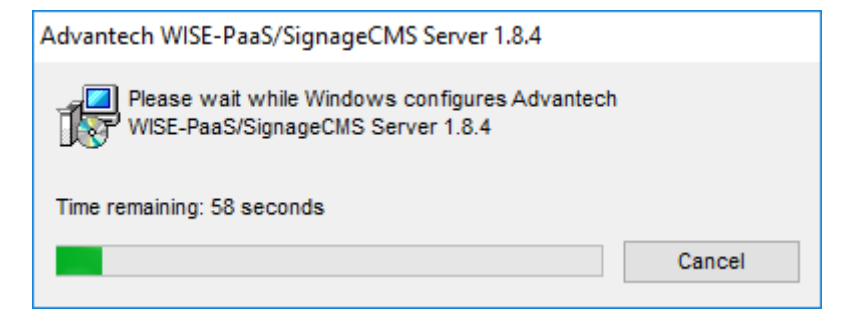

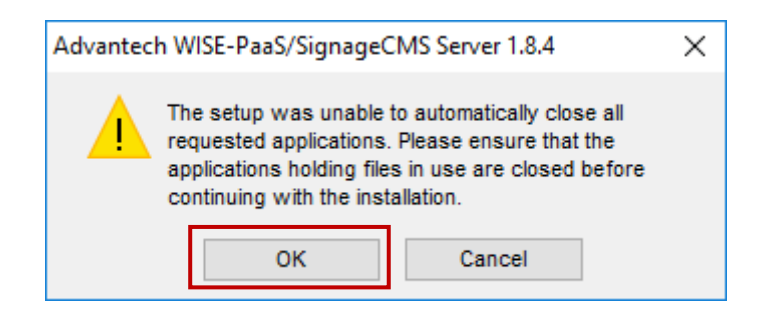

#### B. 重新安裝新版本之伺服器軟體

• 此步驟可參考第三節之伺服器軟體安裝教學

| <ul> <li>♀     <li>✓     <li>✓      <li>✓     </li> <li>✓      <li>✓      <li>✓      </li> <li>✓      </li> <li>✓       </li> <li>✓      </li> <li>✓      </li> <li>✓      </li> <li>✓      </li> <li>✓      </li></li></li></li></li></li></li></li></li></li></li></li></li></li></li></li></li></li></li></li></li></li></li></li></li></li></li></li></li></li></li></li></li></li></li></li></li></li></li></li></li></ul> | 應用程式工具         DVD 光碟機 (D:) 20180706_1509           檢視         管理                                                                             |                                                                   |                                      |                                                                                                    |                                                                                                 |                                                                             |                                                                                      |                                                   | - 0 | ×<br>^ ?          |             |
|----------------------------------------------------------------------------------------------------|----------------------------------------------------------------------------------------------------|-------------------------------------------------------------------|--------------------------------------|----------------------------------------------------------------------------------------------------|-------------------------------------------------------------------------------------------------|-----------------------------------------------------------------------------|--------------------------------------------------------------------------------------|---------------------------------------------------|-----|-------------------|-------------|
| ★<br>釘選到[<br>快速存取]<br>較肪強<br>()<br>()<br>()<br>()<br>()<br>()<br>()<br>()<br>()<br>()                                                                                                    | 剪下<br>複製路徑<br>貼上捷徑                                                                                                    | (現金) (現金) (現金) (現金) (現金) (現金) (現金) (現金)                           | ■<br>●<br>●<br>●<br>新命名<br>新増<br>資料夾 | 1 新增項目 ▼ 1 輕鬆存取 ▼ 新增                                                                                | ママクト                                                                                            | <ul> <li>■ 開啟 ▼</li> <li>◎ 編輯</li> <li>● 歴程記錄</li> <li>■ 願</li> </ul>       | <ul> <li>計 全選</li> <li>計 全部不選</li> <li>計 全部不選</li> <li>● 反向選擇</li> <li>選取</li> </ul> | 146                                               |     |                   |             |
| ← → 、 ↑ ② > 本機                                                                                                    | き > DVD 光碟機 (D:                                                                                                    | 20180706 1509                                                     | )                                    |                                                                                                    |                                                                                                 |                                                                             | ~~~~                                                                                 |                                                   | v ₽ | 搜尋 DVD 光          | 課 <b>ク</b>  |
| <ul> <li>◆ 快速存取</li> <li>● 県面</li> <li>● 下載</li> <li>● 本機</li> <li>● 本機</li> <li>● 本機</li> <li>● 下載</li> <li>● 文件</li> <li>● 音樂</li> <li>● 常</li> <li>■ 周片</li> <li>■ ど ジ</li> </ul>                                                                                                    | 名稱<br>Document<br>en-US<br>package<br>tools<br>zh-CN<br>AUTORUN.IN<br>译 PSN_Installer<br>译 PSN_Installer<br>译 PSNPC-1.8.44<br>图 System.Cultur | F                                                                 | 22員身分執行(A)<br>容性(Y)<br>計畫面(P)        | 修改日期<br>2016/4/27 下4<br>2016/4/27 下4<br>2018/7/6 下午<br>2016/4/27 下4<br>2016/4/27 下4<br>2014/2/25 上4 | F 02:15<br>F 02:15<br>03:08<br>F 02:16<br>F 02:16<br>F 08:57<br>F 05:<br>5:42<br>03:22<br>F 07: | 類型<br>檔案室資料夾夾<br>檔案室資料水夾<br>電業室資料料夾<br>安装資料<br>組態設定<br>Windows In<br>應用程式擴充 | staller<br>E                                                                         | 大小<br>1 KB<br>831 KB<br>1 KB<br>64,910 KB<br>6 KB |     | <u> 124 040 7</u> | от. • • • • |
| ■ 影片<br>■ BOOTCAMP (C:<br>● DVD 光碟機 (D;<br>■ USB 磁碟機 (E:)<br>■ Public (\\actfile)<br>■ Tools (\\actfile)<br>■ SAP_training_m<br>■ USB 磁碟機 (E:)<br>■ .Spotlight-V100<br>■ .TemporaryItem                                                                                                    |                                                                                                    | 7-Zip<br>CRC SHA<br>使用 Wind<br>傳送到(N)<br>複製(C)<br>建立捷徑(S<br>內容(R) | lows Defender 掃<br>;;)               | >><br>法                                                                                             |                                                                                                 |                                                                             |                                                                                      |                                                   |     |                   |             |